# **TomTom NAVIGATOR**

# 1. Prieš pradedant...

#### Nustatymas

Norėdami naudoti savo telefoną kaip navigavimo įrenginį, bakstelėkite mygtuką TomTom Windows Mobile paleidimo meniu.

Norėdami nustatyti savo navigavimo įrenginį, turite atsakyti į kelis klausimus bakstelėję atsakymus ekrane.

**Svarbu**: pasirinkite tinkamą kalbą, nes ja bus rodomi visi meniu ir rašytinės instrukcijos.

#### Suaktyvinimas

Jums reikės pasirinkti, kaip suaktyvinti žemėlapį, kuris pateikiamas kartu su NAVIGATOR. Yra du būdai tai padaryti:

Automatiškai

Norint suaktyvinti automatiškai, įrenginyje turi būti belaidžio duomenų ryšio jungtis (GPRS, EDGE, UMTS ar CDMA).

Spustelėkite **Automatinis**, tada įveskite savo produkto kodą. Gaminio kodas yra išspausdintas ant gaminio kodo kortelės, kuri pateikiama su gaminiu. TomTom NAVIGATOR prisijungs prie TomTom naudodamas belaidį duomenų ryšį ir suaktyvins žemėlapį.

Neautomatiniu būdu

Norėdami suaktyvinti žemėlapį rankiniu būdu, atlikite nurodytus veiksmus:

- 1. SpustelėkiteNeautomatinis.
- 2. Apsilankykite šioje svetainėje: www.ttcode.com
- 3. Norėdami gauti suaktyvinimo kodą, sekite šiame puslapyje pateiktais nurodymais.
- 4. Įveskite suaktyvinimo kodą į įrenginį žemėlapiui suaktyvinti.

# Signalų priėmimo gerinimas

Jei TomTom NAVIGATOR užtrunka ilgiau nei 5 minutes rasti dabartinę padėtį, patikrinkite, ar įrenginys veikia netrikdomas aukštų objektų, pvz.: pastatų arba medžių.

**Svarbu**: kai kurių automobilių priekinis stiklas padengtas šilumą atspindinčiu padengimu. Tai gali trukdyti NAVIGATOR nustatyti jūsų dabartinę padėtį.

Norėdami įjungti arba išjungti savo TomTom NAVIGATOR, spustelėkite ir apie 2 sekundes laikykite įjungimo/išjungimo mygtuką. Kai pirmą kartą įjungiate įrenginį, tai gali trukti šiek tiek ilgiau.

**Pastaba**: retais atvejais jūsų NAVIGATOR gali tinkamai nepasileisti. Jei taip nutinka, spustelėkite nustatymo iš naujo mygtuką, tada vėl įjunkite įrenginį.

Norėdami naudoti savo TomTom NAVIGATOR savo telefone, bakstelėkite mygtuką NAVIGATOR.

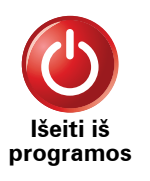

Norėdami uždaryti TomTom NAVIGATOR, Pagrindiniame meniu bakstelėkite **Išeiti iš programos**. Rekomenduojame uždaryti NAVIGATOR, kai baigiate naudoti progamą, kol kai kurie telefono nustatymai valdomi NAVIGATOR, kad galėtumėte skambintumėte ir gautumėte skambučius vairuodami.

# 2. Vairuotojo vaizdas

Kai TomTom NAVIGATOR pasileidžia, rodomas vairuotojo vaizdas su detalia informacija apie dabartinę jūsų buvimo vietą.

Bakstelėkite ekrano centre bet kuriuo metu atidaryti Pagrindinį meniu.

*Pastaba*: Vairuotojo vaizdas rodomas nespalvotas tol, kol NAVIGATOR nustato jūsų dabartinę padėtį.

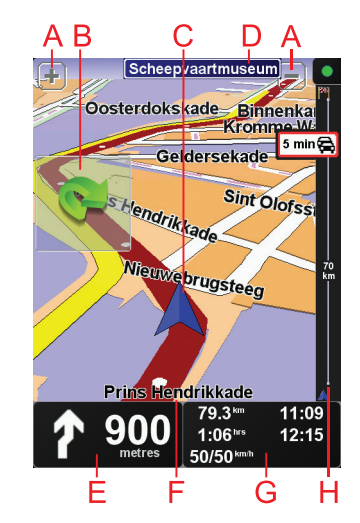

- A Bakstelėkite + ir priartinti ir nutolinti vaizdą.
- B Spartusis meniu tai įjunkite Parinkčių meniu.
- © Jūsų dabartinė padėtis.
- D Kito didelio kelio pavadinimas arba kelio ženklų informacija, jei taikoma.
- E Navigacijos instrukcijos apie tolimesnį kelią.

Bakstelėkite šią sritį, kad pakartotumėte paskutinę žodinę instrukciją ir pakeistumėte garsumą.

- 🕑 Gatvės, kurioje esate, pavadinimas.
- © Informacija apie jūsų kelionę, pvz.: kelionės laiką, likusį atstumą ir atvykimo laiką.

Norėdami pakeisti rodomą informaciją, bakstelėkite parinktį **Būklės juostos** parinktys, kurią rasite meniu **Parinktys**.

(H) Eismo juosta. Daugiau informacijos apie tai, kaip prenumeruoti ir gauti TomTom eismo informaciją, eikite į svetainę: **tomtom.com/traffic**. Norėdami nustatyti eismo informacijos gavimą, Pagrindiniame meniu bakstelėkite **TomTom eismas**.

# 3. Jūsų pirmoji kelionė

Maršruto planavimas su TomTom NAVIGATOR paprastas. Pirmąjį maršrutą planuoti reikia taip.

**Svarbu**: visuomet turite planuoti kelionę prieš pradėdami vairuoti. Pavojinga planuoti maršrutą jau vairuojant.

1. Bakstelėkite ekraną ir pamatysite pagrindinį meniu.

**Pastaba**: NAVIGATOR mygtukai nerodomi spalvotai, kol jų funkcijos negalimos. Pvz.: mygtukas **Rasti kitą...** Pagrindiniame meniu neveiks tol, kol nesuplanuosite maršruto.

2. Bakstelėkite Vykti į...

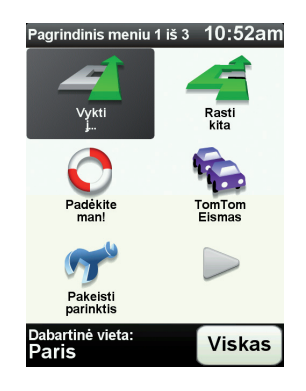

3. Bakstelėkite Adresas.

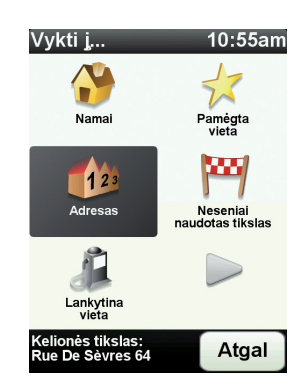

Įvedę adresą, galite pasirinkti iš tokių parinkčių:

- Miesto centras bakstelėkite šį mygtuką, jei norite nustatyti, kad jūsų tikslas yra miesto ar gyvenvietės centras.
- Gatvė ir namo numeris bakstelėkite šį mygtuką, jei norite nustatyti, kad jūsų tikslas yra konkretus adresas.

• **Pašto indeksas** - bakstelėkite šį mygtuką, jei norite įvesti tikslo vietos pašto indeksą.

*Pastaba*: galite įvesti bet kurios šalies pašto indeksą. JK ir Nyderlanduose pašto indeksai labai detaliai nurodo namus. Kitose šalyse pašto indeksai nurodo miestą arba sritį. Turėsite papildomai įvesti gatvę ir namo numerį.

• Sankryža arba transporto mazgas - bakstelėkite šį mygtuką, jei norite nustatyti, kad jūsų tikslas yra taškas, kuriame susikerta dvi gatvės.

Šiame pavyzdyje mes įvesime tikslų adresą.

4. Bakstelėkite Gatvės ir namo numeris.

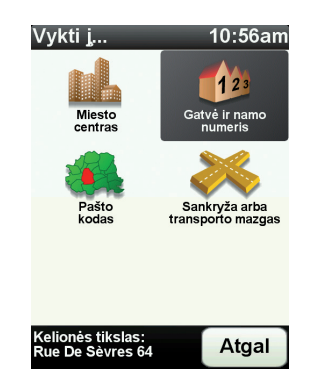

**Pastaba**: planuojant kelionę pirmą kartą, jūsų NAVIGATOR prašo pasirinkti šalį. Pasirinkimas išsaugomas ir naudojamas visiems planuojamiems maršrutams.

Galite pakeisti šį parametrą bet kuriuo metu spustelėję šalies vėliavėlę.

5. Pirmiausia įveskite miesto, kur norite važiuoti, pavadinimą.

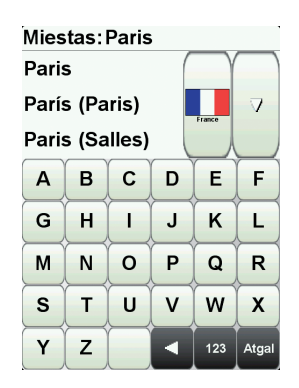

Įvedant bus rodomi atitinkamų miestų pavadinimai. Kai sąraše bus rodoma tikslo vieta, bakstelėkite miesto pavadinimą nustatyti tikslą.

6. Pradėkite rašyti gatvės pavadinimą ir pasirinkite jį, kai jis bus rodomas.

Rodomi miesto gatvių pavadinimai, kurie atitinka jūsų įvestus. Kai sąraše atsiras tikslo vieta, bakstelėkite tikslo gatvės pavadimą.

7. Dabar įveskite paskirties vietos namo numerį ir tada bakstelėkite Viskas.

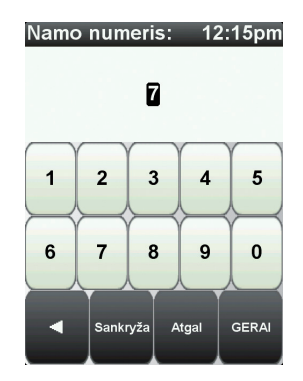

8. teirausis, ar reikia čia atvykti tam tikru laiku. NAVIGATOR Šiam pratimui bakstelėkite **Ne**.

Maršrutas apskaičiuojamas įrenginioNAVIGATOR.

9. Kai maršrutas paskaičiuotas, bakstelėkite Viskas.

Jūsų NAVIGATOR iškart pradės nurodyti maršrutą į paskirties vietą naudodamas sakytines ir ekrane rašomas kryptis.

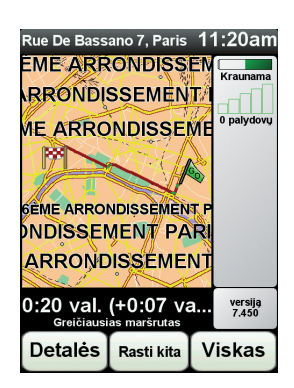

# Atvykimo laikas

Planuodamas maršrutą TomTom NAVIGATOR teiraujasi, ar į tikslą reikia atvykti tam tikru laiku.

Bakstelėkite Taip ir įveskite numatomą atvykimo laiką.

apskaičiuoja jūsų atvykimo laiką ir parodo ar atvyksite laiku.NAVIGATOR

Šią informaciją galite naudoti norėdami išsiaiškinti, kada jums reikia išvykti. Jei NAVIGATOR rodo, kad atvyksite 30 minučių anksčiau, galite palaukti ir išvykti po 30 minučių, kad būtumėte laiku ir netektų laukti.

Jūsų atvykimo laikas kelionės metu yra nuolat perskaičiuojamas. Būsenos juosta rodo, ar atvyksite laiku, ar vėluosite. Žr. toliau:

| +55 <sup>min</sup> | Atvyksite 55 minutėmis anksčiau nei įvestas atvykimo laikas.<br>Jei apskaičiuotas atvykimo laikas yra daugiau nei penkiomis<br>minutėmis trumpesnis už įvestą atvykimo laiką, jis rodomas<br>žaliai. |
|--------------------|----------------------------------------------------------------------------------------------------|
| +3 <sup>min</sup>  | Atvyksite 3 minutėmis anksčiau nei įvestas atvykimo laikas.                                                                                                    |
|                    | Jei apskaičiuotas atvykimo laikas yra mažiau nei 5 minutėmis<br>trumpesnis už įvestą atvykimo laiką, jis rodomas geltonai.                                                                           |

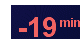

Atvyksite 19 minučių vėliau.

Jei apskaičiuotas atvykimo laikas yra ilgesnis už įvestą atvykimo laiką, jis rodomas raudonai.

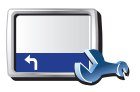

Būsenos juostos

parinktys

Bakstelėkite meniu Parinktys parinktį **Būsenos juostos parinktys** ir įjunkite arba išjunkite perspėjimą apie atvykimo laiką.

Pasirinkite reikiamas parinktis pirmojo meniu rodinyje ir bakstelėkite Viskas.

Norėdami įjungti perspėjimus apie atvykimo laiką, pasirinkite **Rodyti** nukrypimą nuo atvykimo laiko.

# Kokie yra kiti navigacijos variantai?

Bakstelėję **Vykti į...** galite nustatyti atvykimo vietą įvairiausiais būdais, o ne tik įvedę adresą. Kiti variantai pateikti žemiau:

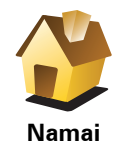

Jei norite vykti į namų vietą, bakstelėkite šį mygtuką.

Šį mygtuką tikriausiai naudosite dažniau nei kitus.

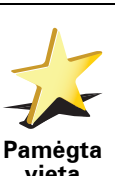

Norėdami Pamėgtą vietą nustatyti kaip tikslą, bakstelėkite šį mygtuką.

vieta

Bakstelėkite šį mygtuką norėdami įvesti tikslo adresą.

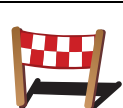

Adresas

Jei norite pasirinkti tikslą iš vietų, kurias neseniai naudojote kaip tikslus, bakstelėkite šį mygtuką.

Neseniai naudotas tikslas

Lankytina

vieta

Taškas žemėlapyje Jei norite vykti į lankytiną vietą (LV), bakstelėkite šį mygtuką.

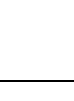

Tam, kad naudodami žemėlapio naršyklę kaip tikslą pasirinktumėte žemėlapio tašką, bakstelėkite šį mygtuką.

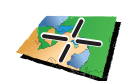

Bakstelėkite šį mygtuką įvesti tikslą naudojant ilgumos ir platumos vienetus.

Platuma / ilguma

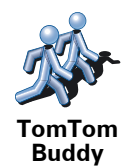

Bakstelėkite šį mygtuką vykti į paskutinę žinomą TomTom Buddy vietą. Nepamirškite, kad bičiulis, kol jį pasieksite, gali pajudėti.

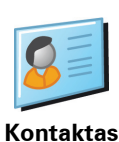

Bakstelėkite šį mygtuką vykti į šio įrenginio turimo kontakto adresą.

# Išankstinis maršruto planavimas

Savo NAVIGATOR galite panaudoti planuodami keliones iš anksto pasirinkdami kelionės pradžios tašką ir tikslą. Galite atlikti, pavyzdžiui, tokius veiksmus:

- Prieš pradėdami kelionę galite apskaičiuoti, kiek laiko ji truks.
- Patikrinti planuojamos kelionės maršrutą.
- Patikrinkite maršrutą paaiškindami jį tiems, kurie pas jus atvykti.

Norėdami suplanuoti maršrutą iš anksto, atlikite šiuos veiksmus:

- 1. Bakstelkite ekrana ir pamatysite pagrindini meniu.
- Bakstelėkite rodyklės mygtuką ir pereikite į kitą meniu rodinį, tada bakstelėkite Rengti maršrutą.

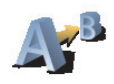

Rengti maršrutą

- 3. Pasirinkite savo kelionės pradžios tašką taip pat, kaip tai darytumėte pasirinkdami tikslą.
- 4. Nustatykite kelionės tikslą.
- 5. Pasirinkite planuojamo maršruto tipą.
  - **Greičiausias maršrutas** tai maršrutas, kuriuo važiuodami užtruksite trumpiausiai.
  - **Trumpiausias maršrutas** tai trumpiausias atstumas tarp jūsų nustatytų vietų. Tai gali nebūti greičiausias maršrutas, ypač jei trumpiausias maršrutas eina per miestą ar miestelį.
  - Vengti greitkelių tai maršrutas, paruoštas vengiant greitkelių.
  - Pėsčiųjų maršrutas tai maršrutas, skirtas paruošti kelionę pėsčiomis.
  - Dviračių maršrutas tai maršrutas, skirtas paruošti kelionę dviračiu.
  - **Ribotas greitis** tai maršrutas transporto priemonėms, kurios gali būti vairuojamos ribotu greičiu. Turite nurodyti maksimalų greitį.

6. suplanuos maršrutą tarp dviejų pasirinktų vietų. Tom Tom NAVIGATOR

Daugiau informacijos apie maršrutą

Galite prieiti prie paskutinio suplanuoto maršruto šių parinkčių maršruto suvestinės ekrano Pagrindiniame meniu bakstelėję mygtuką **Rodyti maršrutą** arba **Išsamiai**.

Galite pasirinkti iš šių variantų:

|                                 | Norėdami pamatyti maršrute esančių posūkių sąrašą, bakstelėkite šį<br>mygtuką.                                                                                                    |
|---------------------------------|----------------------------------------------------------------------------------------------------|
| Naršyti kaip<br>tekstą          | Tai naudinga, jei reikia paaiškinti maršrutą kam nors kitam.                                                                                                    |
|                                 | Norėdami pamatyti visus kelionės posūkius, bakstelėkite šį mygtuką.<br>Norėdami peržiūrėti ankstesnius ir paskesnius kelionės posūkius,<br>bakstelėkite dešiniąją ir kairiąją rodykles. |
| Naršyti kaip<br>vaizdus         | Bakstelėkite ekraną 3D rodiniui išjungti ir peržiūrėti ankstesnį žemėlapį.                                                                                                    |
|                                 | Bakstelėkite šį mygtuką norėdami peržiūrėti maršruto apžvalgą, naudodami<br>žemėlapio naršyklę.                                                                                         |
| Naršyti<br>maršruto<br>žemėlapį |                                                                                                    |
| Boduti                          | Norėdami atidaryti maršruto santraukos ekraną, bakstelėkite šį mygtuką.                                                                                                    |
| maršruto<br>santrauką           |                                                                                                    |

# 4. Alternatyvių maršrutų paieška

Suplanavę maršrutą, galite norėti jame ką nors pakeisti nekeisdami tikslo.

# Kam keisti maršrutą?

Galbūt dėl vienos iš šių priežasčių:

- Prieš save galite pamatyti užtvarą arba automobilių eilę.
- Norite keliauti per kurią nors konkrečią vietą tam, kad ką nors paimtumėte, sustotumėte papriešpiečiauti arba pasipildyti degalų.
- Norite išvengti sudėtingos sankryžos arba kelio, kurio nemėgstate.

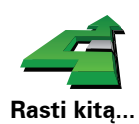

Pagrindiniame meniu spustelėkite **Rasti kitą**... ir pakeiskite dabar planuojamą maršrutą.

Tada bakstelėkite vieną iš toliau esančių variantų.

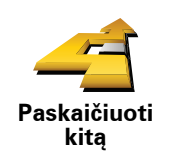

Norėdami apskaičiuoti alternatyvų, jau suplanuotam maršrutą, bakstelėkite šį mygtuką.

Jūsų NAVIGATOR ieškos kito maršruto iš esamos vietos į tikslą.

Jei po visko nusprendžiate naudotis pradiniu maršrutu, bakstelėkite **Perskaičiuoti originalą**.

# Kodėl turėčiau tai daryti?

lšskyrus kelius, esančius netoli jūsų ir netoli tikslo, naujajame maršrute tikslui pasiekti bus naudojami visiškai kiti keliai. Tai lengvas būdas apskaičiuoti visiškai skirtingą maršrutą.

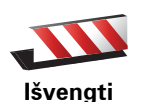

uždaryto

kelio

Jei prieš save matote kelio užtvarą ar automobilių eilę, bakstelėkite šį mygtuką. Turėsite pasirinkti, kokio ilgio maršruto atkarpos norite išvengti.

Pasirinkite iš skirtingų parinkčių: 100 m, 500 m, 2000 m, 5000 m. Jūsų NAVIGATOR iš naujo apskaičiuos maršrutą ir taip išvengs maršruto dalies, kurią pasirinkote.

Nepamirškite, kad apskaičiavus naują maršrutą, netrukus gali reikėti pasukti iš kelio.

Jei kelio blokavimas pašalinamas, grįžti į originalų maršrutą bakstelėkite **Perskaičiuoti originalą**.

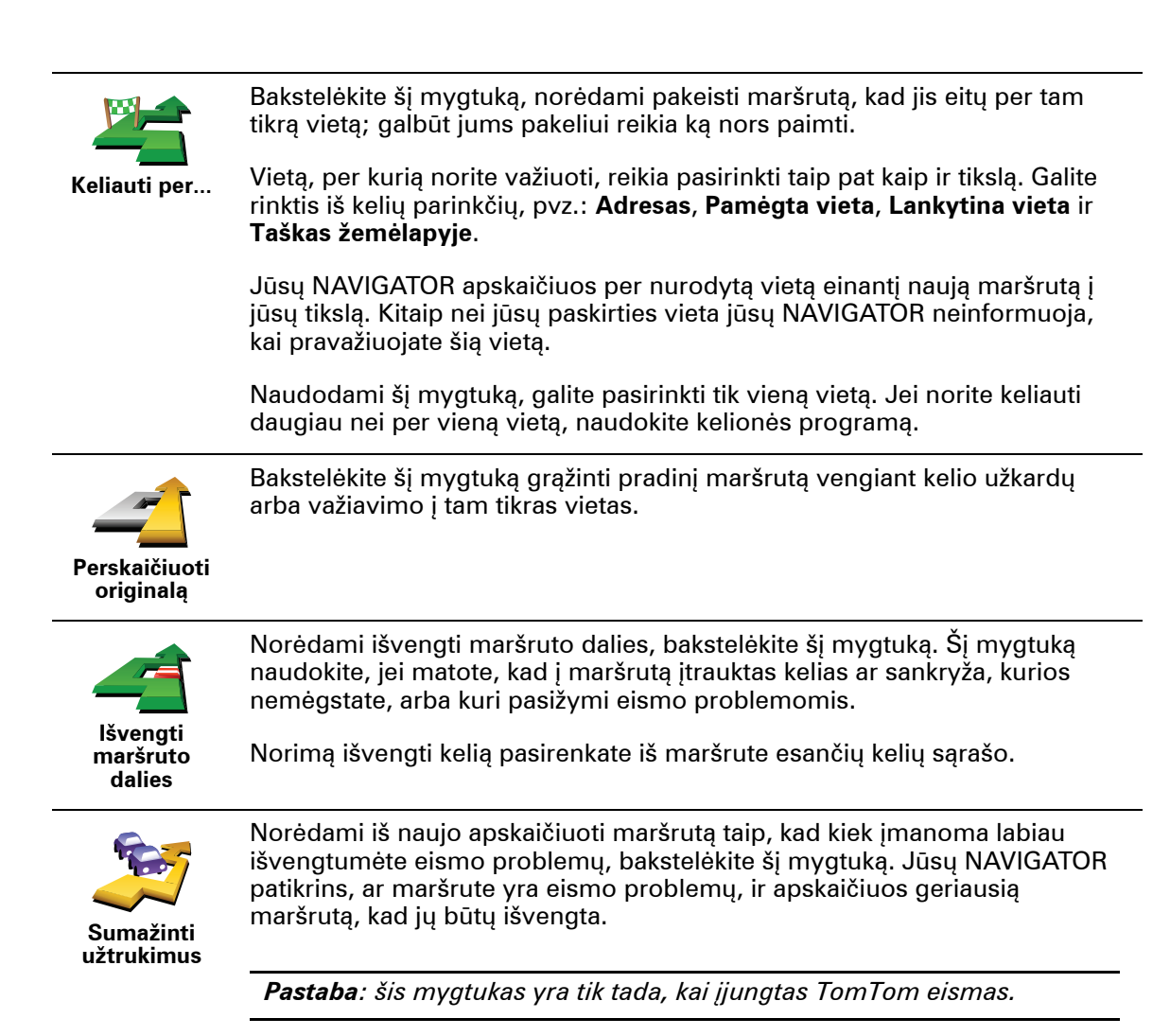

# 5. Priemonėje Padėkite man!

Priemonėje Padėkite man! pateikiama informacija, kaip važiuoti į avarinės ir kitus techninės priežiūros centrus, bei skambinti jiems telefonu.

Pvz.: jei patekote į eismo įvykį, turėtumėte naudotis priemone Padėkite man! ir skambinti į artimiausią ligoninę, bei pranešti apie tikslią savo buvimo vietą.

Kaip naudotis priemone Padėkite man! ir skambinti į vietinę tarnybą?

Galite naudotis priemone Padėkite man! ir rasti arba skambinti į tarnybos centrą.

Kai pasirenkate esamą vietą, rodoma ši vieta, šios vietos telefonas ir LV (lankytinos vietos).

Naudokite priemonę Padėkite man! nustatyti techninės priežiūros centrą, susisiekti su juo telefonu iš dabartinės buvimo vietos atlikdami tokius veiksmus:

- 1. Bakstelėkite ekraną ir pamatysite pagrindinį meniu.
- 2. Bakstelėkite Padėkite man!
- 3. Bakstelėkite Pagalbos telefonas.
- 4. Pasirinkite reikiamą tarnybos tipą, pvz.: arčiausią ligoninę.
- 5. Norėdami skambinti, pasirinkite centrą iš sąrašo artimiausias rodomas sąrašo viršuje.

Kai skambutis atsakomas, jūsų NAVIGATOR rodo jūsų padėtį žemėlapyje su vietovės aprašymu. Tai padeda jums paaiškinti, kur jūs esate, kai skambinate.

6. Norėdami eiti iki centro pėstute, bakstelėkite parinktį Eiti ten.

Jūsų NAVIGATOR nurodo gaires vykstant į tikslą.

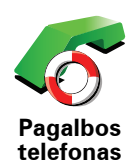

Naudokite TomTom NAVIGATOR rasti centrų vietas ir išsamią informaciją apie juos.

- Avarinės tarnybos
- Avarinių gedimų tarnybos
- Artimiausia policijos nuovada
- Artimiausias gydytojas
- Artimiausia ligoninė
- Artimiausias viešasis transportas
- Artimiausios remonto dirbtuvės
- Artimiausias odontologas
- Artimiausia vaistinė
- Artimiausia veterinarijos įstaiga

**Pastaba**: kai kuriose valstybėse pateikiama ne visa informacija apie paslaugas.

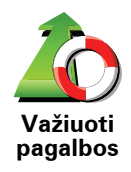

Naudokite TomTom NAVIGATOR rasti kelią į techninį centrą.

- Artimiausios remonto dirbtuvės
- Artimiausia ligoninė
- Artimiausias gydytojas
- Artimiausia policijos nuovada
- Artimiausia vaistinė
- Artimiausias odontologas

**Pastaba**: kai kuriose valstybėse pateikiama ne visa informacija apie paslaugas.

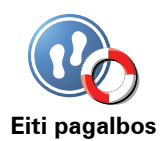

Naudokite savo TomTom NAVIGATOR rasti kelią pėstute į techninės priežiūros centrą.

- Artimiausia degalinė
- Artimiausias viešasis transportas
- Artimiausia policijos nuovada
- Artimiausia vaistinė
- Namai
- Artimiausias gydytojas

**Pastaba**: kai kuriose valstybėse pateikiama ne visa informacija apie paslaugas.

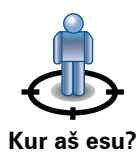

Jūsų TomTom NAVIGATOR rodo dabartinę jūsų vietą.

Galite bakstelėti Skambinti pagalbos ir pasirinkti norimos skambinti pagalbos tipą.

Kur aš esu?

Bakstelėkite šį mygtuką perskaityti Didžiosios Britanijos Raudonojo kryžiaus pirmosios pagalbos instrukcijas.

Pirmosios pagalbos instrukcijos

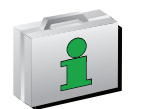

Bakstelėkite šį mygtuką perskaityti, kaip pasirinkti naudingas instrukcijas.

Kitos instrukcijos

# 6. Naršyti žemėlapį

Norėdami matyti žemėlapį, kad jis atrodytų kaip popierinis, pagrindiniame meniu spustelėkite **Naršyti žemėlapį**.

Galite stumdyti žemėlapį prilietę ekraną pirštu ir juo vesdami.

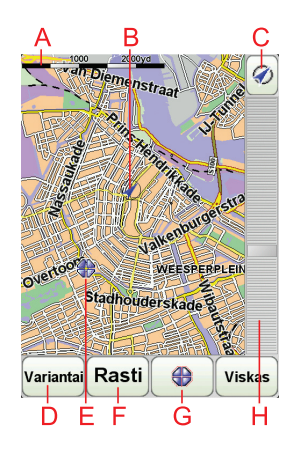

A Mastelio juosta

B Jūsų dabartinė padėtis.

© GPS mygtukas

Bakstelėkite šį mygtuką, kad žemėlapyje jūsų padėtis būtų rodoma centre.

- **D** Parinktys
- ĒŽymiklis
- **F** Paieškos mygtukas

Bakstelėkite šį mygtuką rasti reikiamus adresus.

©Žymiklio mygtukas

Bakstelėkite šį mygtuką, kad pakeistumėte žymiklio padėtį, žymiklio padėtį nustatytumėte kaip pamėgtą vietą arba šalia žymiklio padėties surastumėte lankytiną vietą.

H Mastelio keitimo juosta

Artinkite ir tolinkite vaizdą stumdydami slankiklį.

# Žymiklio mygtukas

Galite naudoti žymiklį rasti adresus ir LV (lankytinas vietas), pvz.: restoranus, traukinių stotis ir degalines.

Nukreipkite žymiklį virš vietos žemėlapyje, tada bakstelėkite vieną iš šių mygtukų:

| Vykti čia                        | Norėdami vykti į vietą, esančią ties žymekliu, bakstelėkite šį mygtuką. Jūsų<br>NAVIGATOR apskaičiuos atstumą.                                                                             |
|----------------------------------|----------------------------------------------------------------------------------------------------|
| Rasti<br>netoliese LV            | Bakstelėkite šį mygtuką, jei norite rasti lankytiną vietą netoli žymiklio padėties. Pvz., jei suradote restoraną, į kurį norite vykti, galite ieškoti netoliese esančios stovėjimo vietos. |
| Pridėti kaip<br>Pamėgtą<br>vietą | Bakstelėkite šį mygtuką norėdami žymiklio vietoje sukurti pamėgtą vietą.                                                                                                    |
| Pridėti kaip<br>LV               | Bakstelėkite šį mygtuką norėdami žymiklio vietoje sukurti lankytiną vietą.                                                                                                    |
| Koreguoti<br>vietą               | Bakstelėkite šį mygtuką koreguoti vietą, rodomą prie žymiklio.                                                                                                    |

# 7. TomTom Map Share

TomTom Map Share<sup>TM</sup> – tai nemokama paslauga, leidžianti naujinti jūsų žemėlapį ir, jei norite, dalintis šiais naujinimais su kitais TomTom Map Share bendruomenės nariais.

Jei randate gatvę, kurios eismas anksčiau buvo užblokuotas, tačiau dabar atidarytas, galite naudoti Map Share atnaujinti savo žemėlapį ir dalintis juo su kitais Map Share bendruomenės nariais.

Galite naudoti Map Share siųsti ir gauti žemėlapio naujinimus per pirmuosius metus po žemėlapio išleidimo datos. Tai reiškia, kad po vienerių metų po žemėlapio išleidimo datos nebegalėsite siųsti ir gauti šios žemėlapio versijos naujinimų, tačiau galėsite naujinti savo žemėlapį savo pačių labui įrenginyje.

Kai prisijungiate prie TomTom Map Share bendruomenės, galite turėti nuolat naujinamą žemėlapio versiją, nes gaunate kitų Map Share bendruomenės narių žemėlapių taisymus.

Kievieną kartą TomTom NAVIGATOR prijungę prie TomTom HOME galite pasirinkti norimų naujinimų tipą – žemėlapiai bus atnaujinti automatiškai.

#### TomTom Map Share bendruomenė

Norėdami prisijungti prie Map Share bendruomenės, atlikite šiuos veiksmus:

- 1. Pagrindiniame meniu bakstelėkite Žemėlapio taisymai.
- 2. Bakstelėkite parinktį Atsisiųsti Kitų atliktus taisymus.
- 3. Bakstelėkite Prisijungti.

Prijungus TomTom NAVIGATOR prie kompiuterio, TomTom HOME automatiškai atsisiunčia žemėlapių naujinimus ir siunčia jūsų keitimus Map Share bendruomenei.

# Žemėlapio naujinimai

Galimi du žemėlapių naujinimų tipai:

 Naujinimai, iškart rodomi žemėlapyje. Tai informacija apie eismo srautą gatvėje, užblokavimą arba gatvės pervadinimą, LV pridėjimą arba redagavimą.

Šio tipo naujinimai žemėlapyje rodomi iškart. Galite slėpti šiuos naujinimus bet kuriuo metu Map Share parinkčių meniu.

 Naujinimai, apie kuriuos pranešama TomTom, tačiau kurie žemėlapyje iškart nerodomi. Tai naujinimai, trūkstamos gatvės, įvažiavimų ir išvažiavimų klaidos, klaidingi apvažiavimai.

Šio tipo naujinimas ištiriamas TomTom ir patikrintas pateikiamas su nauju žemėlapio leidimu. Šie naujinimai nesidalinami su Map Share bendruomene.

# Žemėlapio naujinimo kūrimas

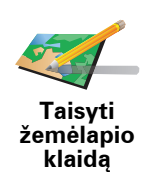

- 1. Pagrindiniame meniu bakstelėkite Žemėlapio taisymai.
- 2. Bakstelėkite Taisyti žemėlapio klaidą.

Bus rodomi galimi žemėlapio naujinimai.

3. Pasirinkite norimo pranešti naujinimo tipą.

**Pastaba**: jei bakstelėsite **Pridėti trūkstamą LV** arba **Pranešti kitą klaidą**, bus paprašyta pateikti papildomos informacijos ir tik tada atlikti kitą veiksmą.

- 4. Pasirinkite norimą naujinimo vietos pasirinkimo būdą.
- 5. Radę vietą, bakstelėkite Viskas.
- 6. Įveskite naujinimą arba patvirtinimą, kad būtų naujinama dabar.

# Žemėlapio klaidos žymėjimas važiuojant

Jei pastebite, kad į žemėlapį reikia atkreipti dėmesį, galite pažymėti jo atitinkamą vietą mygtuku **Pranešti**, tada įvesti papildomą informaciją vėliau, kai nevairuojate.

Kad mygtukas **Pranešti** būtų rodomas Vairuotojo vaizde, atlikite šiuos veiksmus:

- 1. Pagrindiniame meniu bakstelėkite Žemėlapio taisymai.
- 2. Bakstelėkite Taisymų parinktys.
- 3. Bakstelėkite Viskas ir dar kartą Viskas.
- 4. Pasirinkite parinktį Rodyti pranešimo mygtuką, tada bakstelėkite Viskas.

Mygtukas **Pranešti** bus rodomas Vairuotojo vaizdo kairėje. Pažymėję vietą, galite pridėti daugiau informacijos apie keitimą atidarę meniu **Žemėlapio** taisymai.

Pvz.: vairuojate į draugo namus ir pastebite, kad gatvės pavadinimas kitas nei yra pažymėtas žemėlapyje. Norėdami pranešti apie keitimą, bakstelėkite mygtuką **Pranešti**, ir jūsų NAVIGATOR įrašys dabartinę vietą. Galite siųsti naujinimą TomTom Map Share, kai baigsite savo kelionę.

# Gaunami naujausi žemėlapio naujinimai

Kai savo TomTom NAVIGATOR prijungiate prie kompiuterio, TomTom HOME automatiškai atsiunčia visus galimus žemėlapio naujinimus ir siunčia jūsų atliktus keitimus Map Share bendruomenei.

Taisymų parinkčių meniu galima nustatyti kelių tipų naujinimus.

# Žemėlapio naujinimų parinkčių keitimas

Taisymų parinktys naudojamos nustatyti TomTom Map Share paleidimo būdą jūsų įrenginyje.

Galite nustatyti tokias parinktis:

- Pasirinkite, kokius žemėlapių taisymus norite naudoti.
- Nuspręskite, ar norite dalintis naujinimais su kitais.
- Rodykite arba slėpkite mygtuką **Pranešti** Vairuotojo vaizde.

Nustatyti parinktis atlikite šiuos veiksmus:

- 1. Pagrindiniame meniu bakstelėkite Žemėlapio taisymai.
- 2. Bakstelėkite Taisymų parinktys.

Bus rodomas naujinimų tipų sąrašas.

- 3. Pažymėkite norimą naudoti naujinimų tipą.
- 4. Bakstelėkite Viskas.
- 5. Pasirinkite, kaip norite dalintis žemėlaip naujinimais su Map Share bendruomene, tada bakstelėkite **Viskas**.
- 6. Pasirinkite, ar norite matyti mygtuką Pranešti Vairuotojo vaizde.
- 7. Bakstelėkite Viskas.

**Patarimas**: jei vėliau nuspręsite pašalinti naujinimus iš žemėlapio, nežymėkite norimo pašalinti naujinimų tipo žymės langelio. Jei nežymėsite visų žymės langelių, bus rodomas originalus žemėlapis prieš pirmąjį jo naujinimą.

Žemėlapių naujinimo kategorijos

Žemėlapyje galite atlikti kelių tipų naujinimus.

Norėdmai naujinti žemėlapį, Pagrindiniame meniu bakstelėkite Žemėlapio taisymai, tada Taisyti žemėlapio klaidą. Bus rodomi tokie naujinimų tipai.

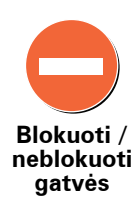

Bakstelėkite blokuoti arba neblokuoti gatvės. Galite blokuoti arba neblokuoti gatvės eismo viena arba abiejomis kryptimis.

Pvz.: norėdami pataisyti gatvę prie dabartinės savo buvimo vietos, atlikite šiuos veiksmus:

- 1. Bakstelėkite Blokuoti/neblokuoti gatvės.
- 2. Bakstelėkite **Prie jūsų** ir pasirinkite gatvę prie dabartinės savo buvimo vietos. Galite pasirinkti gatvę pagal pavadinimą, gatvę prie namų vietos arba žemėlapyje.
- 3. Pasirinkite gatvę arba gatvės dalį žymiklis rodys jos pavadinimą.

Pasirinkta gatvė bus paryškinta – žymiklis rodys gatvės pavadinimą.

4. Bakstelėkite Viskas.

Įrenginys rodo gatvę, ir ar eismas blokuojamas, ar leidžiamas abiejomis kryptimis:

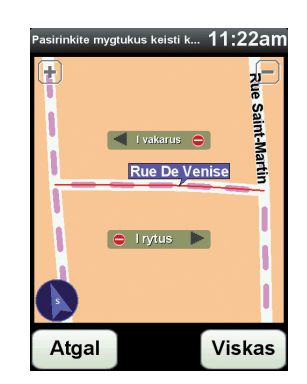

- 5. Bakstelėkite vienos krypties mygtuką blokuoti arba neblokuoti eismo tam tikra kryptimi.
- 6. Bakstelėkite Viskas.

Kitą kartą prijungus įrenginį prie TomTom HOME, naujinimai dalinamiesi su TomTom Map Share bendruomene.

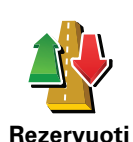

eismo kryptį

Bakstelėkite šį mygtuką taisyti vienpusio eismo gatvės eismo kryptį, kai eismo kryptis priešinga nurodytai žemėlapyje.

**Pastaba**: atvirkštinė eismo kryptis galima tik vienpusio eismo gatvėse. Jei pasirenkate dvipusio eismo gatvę, galėsite blokuoti arba neblokuoti eismo gatve, bet ne keisti eismo kryptį.

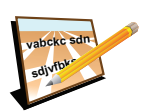

Bakstelėkite šį mygtuką pakeisti gatvės pavadinimą žemėlapyje.

Pvz.: norėdami pervadinti gatvę prie dabartinės savo buvimo vietos, atlikite šiuos veiksmus:

Redaguoti gatvės pavadinimą

- 1. Bakstelėkite Redaguoti gatvės pavadinimą.
- 2. Bakstelėkite Prie jūsų.
- 3. Pasirinkite gatvę arba gatvės dalį žymiklis rodys jos pavadinimą.

Pasirinkta gatvė bus paryškinta – žymiklis rodys gatvės pavadinimą.

- 4. Bakstelėkite Viskas.
- 5. Įrašykite tiesingą gatvės pavadinimą.
- 6. Bakstelėkite Viskas.

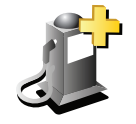

Bakstelėkite šį mygtuką pridėti naują lankytiną vietą (LV).

Pvz.: pridėti naują restoraną prie savo dabartinės buvimo vietos, atlikite šiuos veiksmus:

- Pridėti trūkstamą LV
- 1. Bakstelėkite Pridėti trūkstamą LV.
- 2. LV kategorijų sąraše bakstelėkite **Restoranas**.
- 3. Bakstelėkite Prie jūsų.
- 4. Pasirinkite trūkstamo restorano vietą.

Galite pasirinkti įvesti vietos adresą arba pasirinkę žemėlapio vietą. Pasirinkite **Prie jūsų** arba **Pire namų** ir atidarykite žemėlapį dabartinėje vietoje arba namų vietoje.

- 5. Bakstelėkite Viskas.
- 6. Įrašykite restorano pavadinimą ir bakstelėkite Gerai.
- 7. Jei žinote restorano telefono numerį, galite jį įrašyti, tada bakstelėti **Gerai**.

Jei telefono numerio nežinote, bakstelėkite Gerai ir jo nerašykite.

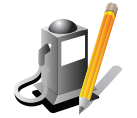

Bakstelėkite šį mygtuką redaguoti esamą LV.

Galite naudoti šį mygtuką atlikti tokius LV keitimus:

Redaguoti LV

• Pervardyti LV.

Trinti LV.

- Keisti LV telefono numerį.
- Keisti LV priklausymo kategoriją.
- Perkelti LV į žemėlapį.

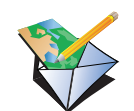

Bakstelėkite šį mygtuką pranešti apie kitus naujinimų tipus.

Šie naujinimai nėra iškart taisomi žemėlapyje. Jūsų TomTom NAVIGATOR siunčia specialų naujinimo pranešimą į TomTom Map Share.

Pranešti apie kitą klaidą

Galite pranešti apie trūkstamas gatves, apie įvažiavimų ir išvažiavimų iš greitkelių klaidas ir trūkstamus apvažiavimus. Jei norimas siųsti naujinimas neatitinka jokio pranešimo tipo, įveskite bendrąjį aprašą ir bakstelėkite **Kita**.

# 8. Pamėgtos vietos

Kas yra Pamėgtos vietos?

Pamėgtos yra dažnai lankomos vietos. Galite sukurti pamėgtas vietas; taigi kiekvieną kartą norint čia vykti nereikės įvesti adreso.

Jos nebūtinai turi būti ypatingos - tiesiog naudingi adresai.

Kaip galiu sukurti Pamėgtą vietą?

Pagrindiniame meniu spustelėkite parinktį Pridėti Pamėgtą vietą.

**Pastaba**: pirmajame Pagrindinio meniu puslapyje mygtuko **Pridėti Pamėgtą vietą** gali nebūti. Norėdami atidaryti kitus Pagrindinio meniu puslapius, bakstelėkite rodyklę.

Tada iš žemiau esančio sąrašo galite pasirinkti Pamėgtos vietos vietą.

Suteikite Pamėgtai vietai lengvai įsimenamą pavadinimą. Jūsų NAVIGATOR visada pasiūlys pavadinimą, kuris paprastai bus pamėgtos vietos adresas. Norėdami įvesti pavadinimą, tiesiog pradėkite spausdinti. Pasiūlyto pavadinimo ištrinti nereikia.

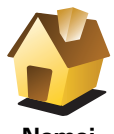

Kaip Pamėgtą vietą galite nustatyti Namų vietą.

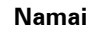

lš vie meni

lš vienos Pamėgtos vietos kitos Pamėgtos vietos sukurti negalite. Šiame meniu toks pasirinkimo variantas visada bus negalimas.

Norėdami pervardinti Pamėgtą vietą, Parinkčių meniu spustelėkite **Valdyti Pamėgtas vietas**.

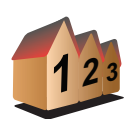

Pamėgta vieta

Galite nurodyti adresą, kuris bus Pamėgta vieta. Įvesdami adresą galite pasirinkti iš keturių variantų.

• Miesto centras

Adresas

- Gatvė ir namo numeris
- Pašto indeksas
- Sankryža arba transporto mazgas

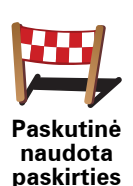

vieta

lš vietų, kurias neseniai naudojote kaip paskirties vietą, pasirinkite Pamėgtą vietą.

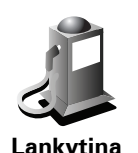

vieta

Lankytiną vietą (LV) galite pridėti kaip Pamėgtą vietą.

# Ar tai prasminga?

Jei lankote LV, kurią ypač mėgstate, pvz., restoraną, ją galite įrašyti kaip pamėgtą vietą.

Norėdami kaip pamėgtą vietą įrašyti lankytiną vietą, bakstelėkite šį mygtuką ir atlikite nurodytus veiksmus:

1. LV pasirinkimą susiaurinkite pažymėdami sritį, kurioje yra LV.

Galite pasirinkti vieną iš šių variantų:

- LV netoli jūsų ieškoti iš netoli jūsų buvimo vietos esančių LV sąrašo.
- LV mieste pasirinkti LV konkrečiame mieste ar gyvenvietėje. Turite nurodyti miestą ar miestelį.
- LV netoli namų ieškoti iš netoli jūsų namų esančių LV sąrašo..

Jei vykstate į paskirties vietą, galite pasirinkti iš netoli jūsų maršruto ar tikslo esančių LV sąrašo. Pasirinkite vieną iš šių variantų:

- LV maršrute
- LV netoli kelionės tikslo
- 2. Pasirinkite LV kategoriją.

Bakstelėkite LV kategoriją, jei ji rodoma, arba, norėdami pasirinkti iš viso sąrašo, bakstelėkite rodyklę.

Norėdami ieškoti LV pagal pavadinimą, bakstelėkite **Bet kuri LV** kategorija.

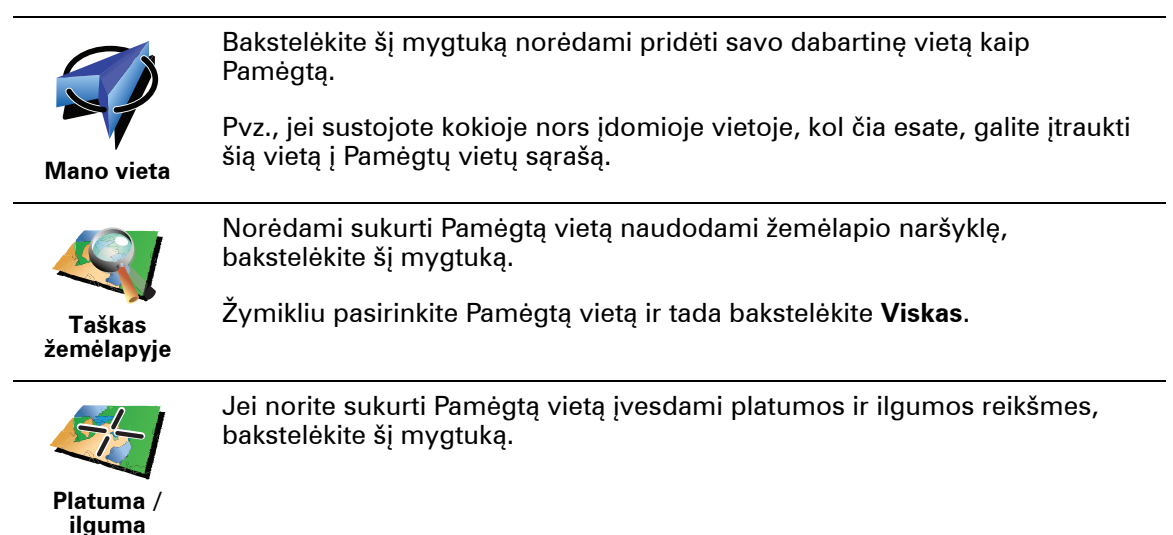

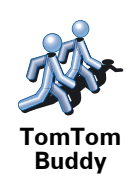

Bakstelėkite šį mygtuką šią vietą sukurti kaip Pamėgtą TomTom Buddy vietą.

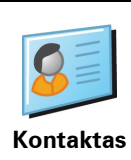

Bakstelėktie šį mygtuką sukurti Pamėgtą vietą naudojantis savo įrenginio kontakto adresu.

Kaip galiu naudoti Pamėgtą vietą?

Paprastai Pamėgtą vietą naudosite kaip būdą nuvykti į kokią nors vietą neįvesdami jos adreso. Norėdami nuvykti į Pamėgtą vietą, atlikite nurodytus veiksmus:

- 1. Bakstelėkite ekraną ir pamatysite pagrindinį meniu.
- 2. Bakstelėkite Vykti į...
- 3. Bakstelėkite Pamėgta vieta.
- 4. Iš sąrašo pasirinkite Pamėgtą vietą.

Jūsų NAVIGATOR apskaičiuos maršrutą už jus.

5. Kai maršrutas apskaičiuojamas, bakstelėkite Viskas.

Jūsų NAVIGATOR iš karto žodiniais nurodymais bei vaizdinėmis instrukcijomis ekrane nurodys kryptį į tikslą.

# Kaip ištrinti Pamėgtą vietą?

- 1. Bakstelėkite ekraną ir pamatysite pagrindinį meniu.
- 2. Atidaryti Parinkčių meniu bakstelėkite Keisti parinktis.
- 3. Bakstelėkite Valdyti Pamėgtas vietas.
- 4. Bakstelėkite Pamėgtą vietą, kurią norite ištrinti.
- 5. Bakstelėkite Trinti.

# Kaip galiu pakeisti Pamėgtos vietos pavadinimą?

- 1. Bakstelėkite ekraną ir pamatysite pagrindinį meniu.
- 2. Atidaryti Parinkčių meniu bakstelėkite Keisti parinktis.
- 3. Bakstelėkite Valdyti Pamėgtas vietas.
- 4. Bakstelėkite Pamėgtą vietą, kurią norite pervadinti.
- 5. Bakstelėkite Pervadinti.

# 9. Lankytinos vietos

LVs yra lankytinos vietos žemėlapyje. Štai keli pavyzdžiai:

- Restoranai
- Viešbučiai
- Muziejai
- Parkavimo vietos
- Degalinės

# LVs rodymas žemėlapyje

1. Parinkčių meniu bakstelėkite Žemėlapyje rodyti LV.

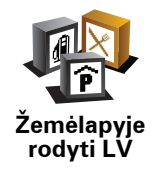

2. Pasirinkite LV, kurios bus rodomos žemėlapyje, kategorijas.

Bakstelėkite Rasti ir ieškokite LV pagal pavadinimą.

3. Bakstelėkite Viskas.

Pasirinktos lankytinos vietos žemėlapyje bus rodomos kaip simboliai.

# **Skambinimas LV**

Jūsų TomTom NAVIGATOR įrašyti daugelio LV telefono numeriai. Galite, pvz.: skambinti į restoraną ir užsakyti staliuką.

Norėdami skambinti LV, Pagrindiniame meniu bakstelėkite Skambinti LV.

# Vykimas į LV

LV galite naudoti kaip tikslą. Pvz.: jei keliaujate į nežinomą miestą, galite pasirinkti lankytiną vietą padėti rasti parkavimo garažą.

- 1. Bakstelėkite ekraną ir pamatysite pagrindinį meniu.
- 2. Pagrindiniame meniu bakstelėkite Vykti į....
- 3. Bakstelėkite Lankytina vieta.
- 4. Bakstelėkite **LV mieste**.
- 5. Susiaurinkite savo LV pasirinkimą nustatę sritį, kur yra lankytina vieta.

Galite pasirinkti vieną iš šių variantų:

- LV netoli Jūsų pasirinkite iš netoli esančių LV pateiktojo sąrašo.
- LV mieste raskite LV tam tikrame mieste arba didmiestyje.
- LV netoli namų pasirinkite iš LV, esančių netoli namų vietos, sąrašo.

Galite pasirinkti iš LV, esančių maršrute arba netoli tikslo, sąrašo. Pasirinkite vieną iš šių parinkčių:

- LV maršrute
- LV netoli kelionės tikslo

**Pastaba**: paskutinė jūsų peržiūrėta LV taip pat rodoma, todėl galite čia greičiau suplanuoti maršrutą.

- 6. Įrašykite miesto, kurį norite aplankyti, pavadinimą, ir jam atsiradus sąraše, jį spustelėkite.
- 7. Pasirinkite LV kategoriją:

Bakstelėkite **Bet kuri LV kategorija** ir ieškokite LV pagal kategorijos pavadinimą.

Bakstelėkite LV kategoriją, jei ji rodoma.

Bakstelėkite rodyklę, jei norite pasirinkti iš viso kategorijų sąrašo. Iš sąrašo pasirinkite kategoriją arba pradėkite rašyti kategorijos pavadinimą, ir kai ji atsiras sąraše, ją pasirinkite.

#### 8. Bakstelėkite Garažas.

9. Iš rodomų LVs sąrašo, pasirinkite LV, į kurią norite vykti.

Toliau esančioje lentelėje paaiškinta, ką reiškia atstumai, pateikti šalia kiekvienos LV.

- LV netoli jūsųAtstumas nuo jūsų esamos vietosLV miesteAtstumas nuo miesto centroLV netoli namųAtstumas nuo jūsų Namų vietos
- LV maršrute Atstumas nuo jūsų esamos vietos

LV netoli Atstumas nuo jūsų tikslo

kelionės tikslo

Jei žinote LV pavadinimą, bakstelėkite **Rasti** ir jį įrašykite. Ją pasirinkite iš sąrašo, kai šis parodomas.

Kitame ekrane rodoma išsamesnė informacija, įskaitant LV vietą žemėlapyje, LV telefono numerį – jei jis pateikiamas.

Bakstelėkite **Pasirinkti** ir patvirtinkite, kad norite planuoti maršrutą iki šios LV.

Pasirinkus LV, maršrutą iki jos apskaičiuoja TomTom NAVIGATOR.

# LVs valdymas

Parinkčių meniu bakstelėkite Valdyti LV.

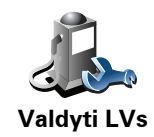

Galite atlikti šiuos veiksmus:

- Sukurti nuosavas LV kategorijas ir į jas įrašyti LVs.
- Nustatyti įspėjimus, kurie bus rodomi priartėjus prie LVs.

#### Kodėl galėčiau norėti sukurti savo LV?

LV veikia kaip nuoroda – vieną kartą išsaugojus vietą kaip LV, daugiau niekada nereikės įvesti tos LV adreso. Kurdami LV galite išsaugoti daugiau negu vietą.

- Telefono numeris kurdami LV, su ja galite išsaugoti telefono numerį.
- Kategorijos kurdami LV, galite jai priskirti kategoriją.

Pvz.: galite sukurti LV kategoriją "Mėgstamiausi restoranai". Išsaugokite visų LV telefono numerius, kad galėtumėte paskambinti iš NAVIGATOR ir užsakyti staliuką.

Pvz.: galite sukurti LV kategoriją "Mėgstamiausi restoranai". Prie kiekvienos lankytinos vietos įrašykite telefono numerį, kad galėtumėte paskambinti ir rezervuoti staliuką.

Kaip galiu sukurti nuosavas LVs?

- 1. Bakstelėkite ekraną ir pamatysite pagrindinį meniu.
- 2. Bakstelėkite Keisti parinktis.
- 3. Bakstelėkite Valdyti LV.
- Prieš pridėdami LV kategoriją, turite sukurti bent vieną LV kategoriją. Visos LV yra priskirtos LV kategorijai. Pridėti LVs galite tik prie LV kategorijų, kurias sukūrėte patys.

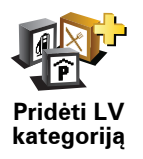

Bakstelėkite Pridėti LV kategoriją.

- 5. Įveskite LV kategorijos pavadinimą, pvz., "Draugai" ar "Mėgstamiausi restoranai". Tuomet pasirinkite LV kategorijos žymeklį.
- 6. Bakstelėkite Pridėti LV.

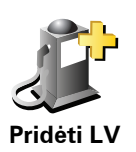

Bakstelėkite šį mygtuką pridėti LV.

- 7. Jūsų prašoma pavadinti LV.
- 8. Pasirinkite LV kategoriją, prie kurios norite pridėti lankytiną vietą.
- 9. Iš pateikto sąrašo pasirinkite LV vietą.

|                      | Kaip LV galite nustatyti Namų vietą.                                                                                                    |
|----------------------|----------------------------------------------------------------------------------------------------|
|                      | Jeigu norite pakeisti Namų vietą, prieš ją pakeisdami, iš Namų vietos<br>galite sukurti LV.                                                                                                    |
| Namai                |                                                                                                    |
|                      | lš pamėgtos vietos galite sukurti LV.                                                                                                    |
| Pamėgta vieta        | Galite sukurti tik ribotą Pamėgtų vietų skaičių. Jeigu norėsite sukurti<br>daugiau pamėgtų vietų, turėsite ištrinti Pamėgtų vietų sąrašo dalį. Prieš<br>ištrindami Pamėgtą vietą, paverskite ją LV, kad neprarastumėte adreso. |
|                      | Galite nurodyti adresą, kuris bus LV. Įvesdami adresą galite pasirinkti iš<br>keturių variantų.                                                                                                    |
| 123                  | Miesto centras                                                                                                    |
| Adresas              | Gatvė ir namo numeris                                                                                                    |
|                      | • Pašto indeksas                                                                                                    |
|                      | <ul> <li>Sankryža arba transporto mazgas</li> </ul>                                                                                                    |
|                      | lš vietų, kurias neseniai naudojote kaip tikslą, pasirinkite LV vietą.                                                                                                    |
| naudotas<br>tikslas  |                                                                                                    |
| Lankytina<br>vieta   | Lankytiną vietą (LV) galite pridėti kaip LV. Pvz., jeigu kuriate savo<br>mėgstamiausių restoranų LVs kategoriją, naudokite šią pasirinktį, o ne<br>įveskite restoranų adresus.                                                 |
|                      | Bakstelėkite šį mygtuką norėdami pridėti savo dabartinę vietą kaip LV.                                                                                                    |
|                      | Pvz., jeigu sustojote vietoje, kuri jums patinka, būdami ten bakstelėkite šį<br>mygtuką, kad sukurtumėte LV.                                                                                                    |
| ,<br>Mano vieta      |                                                                                                    |
|                      | Bakstelėkite šį mygtuką, kad sukurtumėte LV naudodami žemėlapio<br>naršyklę.                                                                                                    |
| Taškas<br>žemėlapyje | Pasirinkite LV vietą žymikliu ir bakstelėkite <b>Viskas</b> .                                                                                                    |
| <b>S</b>             | Bakstelėkite šį mygtuką, jei norite sukurti LV įvesdami platumos ir<br>ilgumos reikšmes.                                                                                                    |
| Platuma /<br>ilguma  |                                                                                                    |
| <b>M</b>             | Bakstelėkite šį mygtuką dabartinę vietą nustatyti kaip lankytiną ir skirtą<br>TomTom Buddy.                                                                                                    |
| TomTom<br>Buddy      |                                                                                                    |

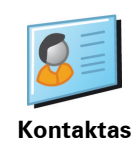

Bakstelėkite šį mygtuką sukurti LV naudojantis šio įrenginio kontakto adresu.

# Kaip galiu nustatyti LVs perspėjimus?

- 1. Bakstelkite ekrana ir pamatysite pagrindini meniu.
- 2. Bakstelėkite Keisti parinktis.
- 3. Bakstelėkite Valdyti LV.
- 4. Bakstelėkite Perspėti, kai netoli LV.

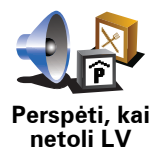

Bakstelėkite šį mygtuką gauti perspėjimus, kai esate prie LV.

5. Pasirinkite LV kategoriją, apie kurią norite būti perspėtas.

Pasirinkite kategoriją iš sąrašo arba įveskite dalį kategorijos pavadinimo ir pasirinkite, kai kategorija rodoma sąraše.

- 6. Nustatykite, kokiu atstumu turi būti nutolusi LV, kai gaunate perspėjimą.
- 7. Pasirinkite perspėjimo garsą, kuris bus naudojamas pasirinktai LV kategorijai.

# 10. Kelionės programos planavimas

# Kas yra kelionės programa?

Kelionės programa – tai kelionės planas, į kurį įeina daugiau vietų nei galutinis tikslas.

Į kelionės programą įeina:

- Tikslas kelionės vieta, kur norite sustoti.
- Kelio taškas kelionės atkarpa, kurią norite nuvažiuoti nesustodami.

Štai kelionės programos pavyzdys:

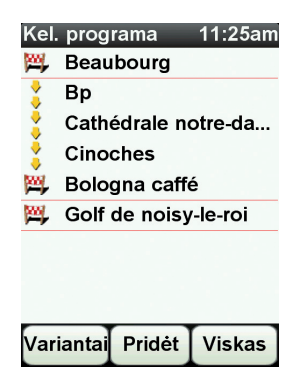

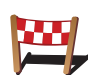

Tikslai yra rodomi šiuo simboliu.

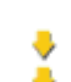

Kelio taškai rodomi šiuo simboliu.

# Kada naudoti kelionės programą?

Galite naudoti kelionės programą tokioms kelionėms:

- · Vairuodami per atostogas, kai yra daug sustojimų.
- Dviejų dienų kelionėje automobiliu, kai sustojama nakčiai.
- Trumpų atstumų kelionėse, kai sustojama lankytinose vietose.

Visuoses šiuose pavyzdžiuose kiekvienai vietai galite bakstelėti **Vykti į**.... Jei naudojate kelionės programą, galite sutaupyti laiko visko iš anskto neplanuodami.

# Kelionės programos kūrimas

- 1. Bakstelėkite ekraną ir pamatysite pagrindinį meniu.
- 2. Bakstelėkite Kel. progr. planavimas.

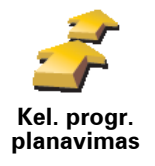

Atsidaro kelionės programos planavimo ekranas. Iš pradžių kelionės programoje nėra jokių elementų.

#### 3. Bakstelėkite Pridėti ir pasirinkite vietą.

Patarimas: galite pridėti elementų prie Kelionės programos bet kuria tvarka ir vėliau tvarką pertvarkyti.

# Važiavimas pagal kelionės programą

Jei važiuodami naudojate kelionės programą, maršrutas bus apskaičiuotas iki pirmo tikslo, esančio kelionės programoje. Jūsų TomTom NAVIGATOR apskaičiuoja ne visos kelionės atstumą ir laiką, o kelią ir laiką iki pirmojo tikslo.

Tik pradėjus naudoti kelionės programą, maršrutas apskaičiuojamas iš esamos jūsų padėties. Jums nereikia nurodyti išvykimo taško.

Pravažiavus kelio tašką ar pasiekus tikslą, jie pažymimi kaip aplankyti.

Kelio taškai rodomi žemėlapyje. Jūsų NAVIGATOR nepraneš, kai artėsite prie kelio taško arba į jį atvyksite.

#### Kelionės programos tvarkymas

Bakstelėkite Kelionės programos elementą ir atidarykite redaguotinų elementų mygtukų puslapį. Prieinami toliau pavaizduoti mygtukai.

|                           | Šiuo mygtuku kelio tašką galite pakeisti į tikslą.                                                                                                    |
|---------------------------|----------------------------------------------------------------------------------------------------|
| Žymėti kaip<br>kel. tašką | Atsiminkite, kad kelio taškai yra tie, kurie žymi vietas, kurias norite<br>pravažiuoti vykdami į paskirties vietą, o paskirties vietos yra tos, kuriose<br>norite sustoti.          |
|                           | Šis mygtukas rodomas tik tuo atveju, jei elementas, kurį bakstelėjote, yra<br>kelionės tikslas.                                                                                     |
|                           | Šiuo mygtuku kelio tašką galite pakeisti į tikslą.                                                                                                    |
| Žymėti kaip               | Atsiminkite, kad paskirties vietos yra tos, kuriose norite sustoti, o kelio<br>taškai – tos vietos, kurias pravažiuojate vykdami į paskirties vietą.                                |
| tikslą                    | Šis mygtukas rodomas tik tuo atveju, jei elementas, kurį bakstelėjote yra<br>kelio taškas.                                                                                          |
| <u></u>                   | Norėdami praleisti kelionės programos dalį, bakstelėkite šį mygtuką. Jūsų<br>NAVIGATOR nekreips dėmesio į šį elementą bei visus kelionės programoje<br>prieš jį esančius elementus. |
| Pažvmėti                  | Jis nukels jus prie kito kelionės programos elemento.                                                                                                    |
| "aplankyta"               | Šis mygtukas rodomas tik tuo atveju, jei elemento dar neaplankėte.                                                                                                    |

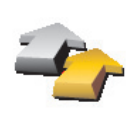

Norėdami pakartoti kelionės programos dalį, bakstelėkite šį mygtuką. Jūsų NAVIGATOR nukels jus prie šio ir tolesnių kelionės programos elementų.

Šis mygtukas rodomas tik tuo atveju, jei elementą jau aplankėte.

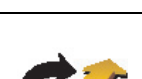

Pažymėti "aplankyti"

Norėdami kelionės programos elementą perkelti į priekį, bakstelėkite šį mygtuką.

Šis mygtukas nepasiekiamas, jei elementas yra kelionės programos viršuje.

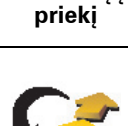

Perkelti elementą į

Norėdami kelionės programos elementą nustumti į galą, bakstelėkite šį mygtuką.

Šis mygtukas nepasiekiamas, jei elementas yra kelionės programos gale.

Nustumti elementą į galą

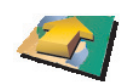

Jei norite pamatyti elemento vietą žemėlapyje, bakstelėkite šį mygtuką.

Parodyti žemėlapyje

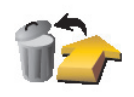

Norėdami iš kelionės programos ištrinti elementą, bakstelėkite šį mygtuką.

Pašalinti elementą

# Kelionės programos naudojimo pradžia

# Bakstelėkite Variantai, tada Pradėti navigavimą.

Įrašyti kelionę bakstelėkite Išsaugoti kel. progr..

Įkelti įrašytą kelionę bakstelėkite Įkrauti kel. progr..

Sukurti naują kelionę bakstelėkite **Nauja kel. programa**; panaikinkite kurią nors kelionę ir bakstelėkite **Trinti kel. progr**..

# **11. Preferences**

Naudoti nakties spalvas / Naudoti dienos spalvas

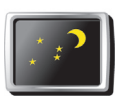

Bakstelėkite šį mygtuką norėdami sumažinti ekrano ryškumą ir žemėlapyje matyti tamsesnes spalvas.

Naudoti nakties spalvas Kada turėčiau tai naudoti?

Kai tamsu, lengviau matyti ekraną, jei NAVIGATOR rodinys nėra šviesus.

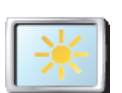

Norėdami keisti ryškumą atgal į šviesesnį ekraną su šviesesnėmis spalvomis, bakstelėkite parinktį **Naudoti dienos spalvas**.

Naudoti dienos spalvas

# Žemėlapyje rodyti LV

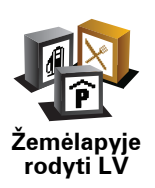

Bakstelėkite šį mygtuką nustatyti, kurios LV kategorijos turi būti rodomos žemėlapyje:

- 1. Parinkčių meniu bakstelėkite Žemėlapyje rodyti LV.
- 2. Pasirinkite LV, kurios bus rodomos žemėlapyje, kategorijas.

Bakstelėkite Rasti ir ieškokite LV kategorijos.

3. Bakstelėkite Viskas.

Pasirinktos lankytinos vietos žemėlapyje bus rodomos kaip simboliai.

## Saugos užraktas

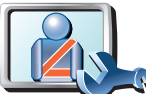

Bakstelėkite šį mygtuką, jei norite nustatyti šias saugos parinktis:

- Vairuojant slėpti daugelį meniu parinkčių
- Saugos užraktas
  - Numatyti vairavimo pertraukas
  - Rodyti priminimus apie saugą
  - Perspėti, kai vairuojama prie maldos vietų arba mokyklų
  - Perspėti, jei važiuojama greičiau nei leistina
  - Perspėti, jei važiuojama greičiau nei nustatytas greitis
  - Perspėti nepalikti įrenginio automobilyje

Jei pasirinkote vieną arba kelis perspėjimus, bus paprašyta pasirinkti garsą, leidžiamą kartu su rodomu perspėjimu.

Pasirinkite, ar TomTom NAVIGATOR turi perspėti apie tai, kuria kelio puse turite važiuoti.

Nuspręskite, ar žemėlapis turi būti išjungtas tam tikromis aplinkybėmis, ir paspauskite **Viskas**.

#### Kas nutinka, kai naudoju žemėlapio išjungimo parinktį?

lšjungę žemėlapio vaizdą, matysite ne savo padėtį žemėlapyje vairuotojo vaizde, o tik informaciją apie kitą nurodymą.

Bakstelėkite mygtuką ir pasirinkite parinktį, kada žemėlapis turi būti išjungtas. Tai variantai:

- Visada žemėlapis nebus rodomas matysite tik kitą instrukciją ir važiavimo krypties rodykles.
- Greičiau nei leistina galite nustatyti greitį, kurį pasiekus žemėlapis išsijungs. Ši parinktis naudinga tomis situacijomis, kai žemėlapis trikdomas, pvz.: vairuojant greitai.
- Niekada žemėlapis niekada neišjungiamas.

# **Balso parinktys**

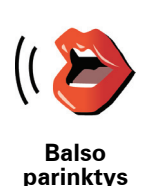

Bakstelėkite **Balso parinktys** ir valdykite TomTom balsus. Galimi šie variantai:

- Keisti balsą bakstelėkite šį mygtuką pakeisti instrukcijų balsą.
- **Išjungti balsą** bakstelėkite šį mygtuką išjungti balso naudojimą. Norėdami įjungti balsą, bakstelėkite parinktį **Jjungti**.
- Atsisiųsti balsą bakstelėkite šį mygtuką atsisiųsti naujų balsų iš TomTom paslaugų ir įkelti juos į savo TomTom.

# lšjungti garsą/įjungti garsą

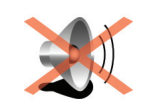

lšjungti garsą

Bakstelėkite šį mygtuką išjungti grsumą. Jei išjungiate garsą, išjungiami ir perspėjimai apie artėjimą prie LV.

Mygtukas pasikeičia į Įjungti garsą.

#### Patarimai

Norėdami keisti garsumą, Parinkčių meniu bakstelėkite **Garsumo** parinktys.

jei vairuojate ir norite greitai pakeisti garsumą, bakstelėkite vairuotojo vaizdo kairiąją apatinę dalį ir slinktuku pakeiskite garsumą.

Norėdami pakeisti jūsų NAVIGATOR naudojamą balsą, Balso parinkčių meniu bakstelėkite

# Garsumo parinktys

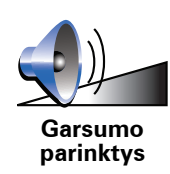

Bakstelėkite šį mygtuką pakeisti garsumą.

Tvarkyti pamėgtas vietas

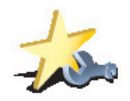

Tvarkyti pamėgtas vietas Norėdami greitai rasti Pamėgtą vietą, bakstelėkite **Rasti**, tada pradėkite rašyti Pamėgtos vietos pavadinimą. Kai pamėgta vieta bus rodoma sąraše, galėsite ja pasirinkti.

Bakstelėkite šį mygtuką norėdami pervardinti ar ištrinti Pamėgtą vietą.

# Keisti Namų vietą

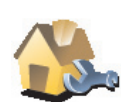

Bakstelėkite šį mygtuką, norėdami nustatyti ar pakeisti Namų vietą.

Keisti Namų vietą

#### Ar turėčiau kaip namų vietą įvesti tikrąjį gyvenamą adresą?

Ne. Jūsų namų vieta gali būti, pvz.: dažnai lankomas biuras. Gali būti ir tikrasis gyvenamosios vietos adresas, tačiau gali būti bet kuris mėgstamas adresas.

#### Kodėl turėčiau nustatyti namų vietą?

Namų vietos turėjimas reiškia, kad galite greitai ir nesudėtingai į ją vykti bakstelėję mygtuką **Vykti į...**, kurį rasite meniu Namai.

# Žemėlapių tvarkymas

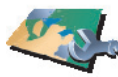

tvarkymas

Bakstelėkite šį mygtuką norėdami atlikti šiuos veiksmus:

imanoma atsisiusti žemėlapius.

Žemėlapių

• Perjungti žemėlapi – bakstelėkite šį mygtuką, jei norite keisti naudojamą žemėlapį.

 Parsisiusti žemėlapi – bakstelėkite šį mygtuką ir atsisiuskite žemėlapi, kuri isigijote naudodami TomTom HOME. Ne visais irenginiais gali būti

 Atsisiusti nemokamus žemėlapio taisymus – bakstelėkite šį mygtuką atsisiusti žemėlapio taisymus, pateikiamus kaip dalį Map Share paslaugos.

Naudokite TomTom HOME kurti atsargines kopijas, atsisiusti, pridėti ir panaikinti žemėlapius iš jūsų navigavimo įrenginio.

# Valdyti LV

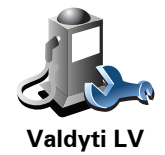

Bakstelėkite šį mygtuką norėdami atlikti šiuos veiksmus:

Nustatyti perspėjimus, kai esate netoli LV.

Pvz., jūsų NAVIGATOR gali pranešti, kai netoliese yra degalinė.

Sukurti nuosavas LV kategorijas ir į jas įrašyti LV.

Pvz., galite sukurti LV kategorija, pavadinta 'Draugai' ir visu draugu adresus kategorijoje irašyti kaip LV. Galite irašyti draugu adresus ir telefono numerius, kad galėtumėte jiems skambinti naudodami NAVIGATOR.

# Keisti automobilio simboli

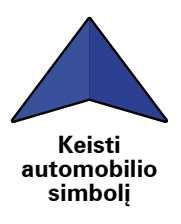

Bakstelėkite šį mygtuką pasirinkti automobilio simbolį, kuris bus naudojamas rodyti dabartinę jūsų padėtį vairuotojo vaizde.

# Keisti dvimati rodini i trimati / ijungti dvimati rodini

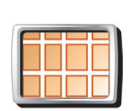

Bakstelėkite **Jjungti dvimatį rodinį** ir pakeiskite žemėlapio rodymo perpektyva.

ljungti dvimati rodini

Keisti dvimatį rodinį į trimatį

Pvz.: dvimačiame rodinyje rodomas dviejų matmenų vaizdas, tarsi į jį būtų žiūrima iš viršaus.

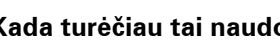

Norėdami jjungti trimatį vaizdą, bakstelėkite Keisti dvimatį/trimatį vaizdą ir iš sąrašo pasirinkite rodinį.

Kada turėčiau tai naudoti?

Kai kuriose situacijose patogiau peržiūrėti žemėlapį iš viršaus. Tai gali būti patogiau tokiais atvejais, kai kelių tinklas sudėtingas arba kai keliaudami naudojate NAVIGATOR nurodyti kryptį.

# Kompaso pasirinktys

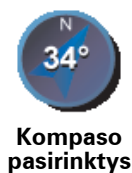

Bakstelėkite šį mygtuką konfigūruoti kompasą. Galimi šie variantai:

- Nerodyti kompasas nerodomas.
- Vienas su rodykle į šiaurę rodyklė visuomet rodo į šiaurę, o jūsų važiavimo kryptis rodoma kompaso viršuje.
- Vienas su rodykle į priekį rodyklė visuomet rodo, kuria kryptimi važiuojate.

Jei pasirenkate vieną iš šių parinkčių, turite pasirinkti funkcijas, rodomas rodyklės viduryje:

- **Kryptis** kryptis rodoma kaip kompaso taškas, esantis kompaso rodyklės centre.
- Laipsniai kryptis rodoma kaip kompaso laipsniai, esantys kompaso rodyklės centre.
- Nieko
- Viena rodyklė į tikslą rodyklė visuomet rodo į tikslą. Atstumas iki tikslo rodomas kompaso rodykle.

# Keisti žemėlapio spalvas

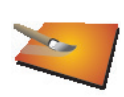

Bakstelėkite šį mygtuką pasirinkti dienos ir nakties žemėlapio spalvų rodinio spalvų schemą.

Taip pat galite atsisiųsti daugiau spalvų schemų iš TomTom Services.

Keisti žemėlapio spalvas

# Paleidimo pasirinktys

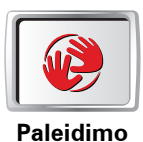

pasirinktys

Bakstelėkite šį mygtuką pasirinkti, kas nutinka, kai pasileidžia jūsų NAVIGATOR. Galimi šie variantai:

- Rodyti Vairuotojo vaizdą jūsų NAVIGATOR paleidžia Vairuotojo vaizdą.
- Klausti paskirties vietos jūsų NAVIGATOR pradeda nuo parinkties Vykti į... Tuojau pat galite įvesti tikslą.
- Parodyti pagrindinį meniu jūsų NAVIGATOR pradės nuo pagrindinio meniu.

# Būsenos juostos parinktys

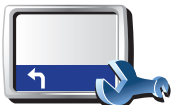

Bakstelėkite šį mygtuką norėdami pasirinkti informaciją, rodomą būsenos juostoje:

• Likęs laikas— likęs laikas, kol pasieksite tikslą.

Būsenos juostos parinktys

- Likęs atstumas atstumas, likęs iki tikslo.
- Dabartinis laikas
- Atvykimo laikas apytikslis atvykimo laikas.
- Greitis
- Kryptis
- Rodyti kitos gatvės pavadinimą kitos maršrute esančios gatvės pavadinimas.
- · Rodyti dabartinės gatvės pavadinimą
- Rodyti nukrypimą nuo atvykimo laiko NAVIGATOR rodo, kiek vėluojate arba kiek per anskti atvykstate į tikslą palyginus su numatytuoju laiku, suplanuotu maršruto planavimo metu.
- Rodyti maks. artimiausią greitį galima pasirinkti tik nustačius greičio ribą.
- Kaip turėtų būti rodoma būsenos juosta?

**Horizontaliai** – pasirinkę šią parinktį, būsenos juostą matysite vairuotojo vaizdo apačioje.

**Vertikaliai** – pasirinkę šią parinktį, būsenos juostą matysite vairuotojo vaizdo dešinėje.

**Pastaba**: vertikali būsenos juosta rodoma tik tada, kai NAVIGATOR naudojamas gulsčiai.

*Pastaba*: jei rodoma kelio, kuriuo važiuojate greičio riba, ji rodoma prie jūsų greičio.

Jei važiuojate greičiau nei nustatytas greičio apribojimas, jūsų greitis rodomas raudonai.

# Automatinis artinimas

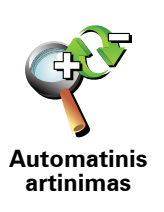

Bakstelėkite šį mygtuką įjungti arba išjungti automatinį vairuotojo vaizdo artinimą.

# Sparčiojo meniu parinktys

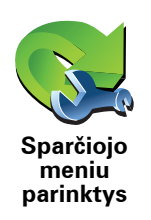

Bakstelėkite šį mygtuką pasirinkti naudoti iki šešių sparčiojo meniu mygtukų.

Sparčiojo meniu mygtukai įjungia greitosios prieigos prie dažniausiai naudojamų mygtukų funkciją.

Mygtukai, priskirti naudoti sparčiajame meniu, rodomi vairuotojo vaizde.

# Naudojimo instrukcijos

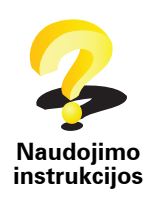

Bakstelėkite šį mygtuką matyti Naudojimo instrukcijas, kuriose nurodyta, kaip naudotis TomTom NAVIGATOR.

# Vardų pasirinktys

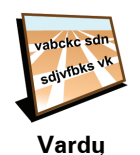

pasirinktys

Bakstelėkite šį mygtuką nustatyti informaciją, rodomą žemėlapyje vairuotojo vaizde. Galimi šie variantai:

- Rodyti namo numerį prieš gatvės pavadinimą
- Rodyti gatvių pavadinimus jei sakytinėms instrukcijoms naudojate kompiuterio balsą ir esate pasirinkę garsiai skaityti gatvių pavadinimus, neturite pasirinkti šios parinkties, nes gatvių pavadinimai bus skaitomi garsiai, nors ši funkcija ir nebus pasirinkta.
- Parodyti kitą greitkelį / kelrodį kai pasirinkta ši funkcija, kitas didelis kelias, esantis jūsų maršrute, bus rodomas ekrano viršuje vairuotojo vaizde.
- Žemėlapyje rodyti dabartinę gatvę

# Nustatyti vienetus

Bakstelėkite šį mygtuką nustatyti rodomus vienetus, pvz.:

- Atstumas
  - Laikas

Nustatyti vienetus

• Temperatūra

Ilguma ir platuma

• Oro slėgis

Variantas kairiarankiams/ variantas dešiniarankiams

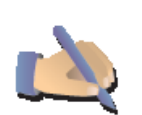

Bakstelėktie šį mygtuką perkelti svarbius mygtukus, pvz.: **Viskas** ir **Atšaukti**, taip pat ekrane padidinti juostą į kairę. Tai leidžia bakstelėti mygtukus kaire ranka neuždengiant ekrano.

Kairiarankis variantas Norėdami ekrane perkelti mygtukus į dešinę, bakstelėkite **Dešiniarankis** variantas.

# Klaviatūros parinktys

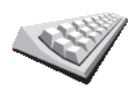

Klaviatūrą paprastai naudojate įvesti tikslą arba sąrašo elementą, pvz.: lankytiną vietą (LV).

Klaviatūros parinktys

Bakstelėkite šį mygtuką, norėdami pasirinkti klaviatūros mygtukų dydį ir klaviatūros išdėstymą. Galite pasirinkti vieną iš dviejų dydžių:

- Didelė klaviatūra
  - Maža klaviatūra

Galimi trys klaviatūros išdėstymai:

- Klaviatūra ABCD
- Klaviatūra QWERTY
- Klaviatūra AZERTY

# **Planavimo pasirinktys**

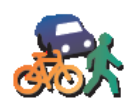

Bakstelėkite šį mygtuką, norėdami pasirinkti planuojamą maršrutą, kai pasirinksite tikslą.

Galimi šie variantai:

Planavimo pasirinktys

- Klausti manęs kiekvienąsyk planuojant
- Visuomet pasilikti ties greičiausiais maršrutais
- Visada planuoti trumpiausius maršrutus
- Visada vengti greitkelių
- Visada planuoti pėsčiųjų maršrutus
- Visada planuoti dviračių maršrutus
- Visada planuoti ribotą greitį

Tada galite nustatyti, jei maršruto suvestinės ekranas automatiškai uždaromas po to, kai jau suplanavote maršrutą. Jei pasirenkate **Ne**, turite spustelėti **Viskas** ir uždaryti maršruto suvestinės ekraną.

# Mokamo kelio pasirinktys

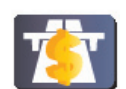

Mokamo kelio

pasirinktys

Bakstelėkite šį mygtuką, norėdami nustatyti NAVIGATOR kaip elgtusi aptikus mokamus kelius, jei jie yra nustatytame maršrute į tikslą. Galite pasirinkti iš šių parinkčių:

- Klausti, ar mano maršrute yra mokamų kelių klausiama, ar norite vengti mokamų kelių, kai planuojate maršrutą.
- Visada vengti mokamų kelių
- Niekada nevengti mokamų kelių

# Keisti kalbą

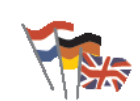

Bakstelėkite šį mygtuką, jei norite pakeisti kalbą naudojamiems visiems mygtukams ir pranešimams, rodomiems NAVIGATOR.

Galite pasirinkti iš daugelio kalbų. Keisdami kalbą galite pakeisti ir balsą.

Keisti kalbą

# Parodyti GPS būklę

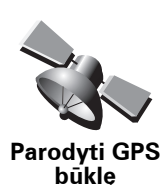

Bakstelėkite šį mygtuką peržiūrėti navigavimo informaciją, pvz.: palydovo signalo priėmimą, žemėlapio koordinates, dabartinį greitį ir kryptį.

# Neklausti atvykimo laiko

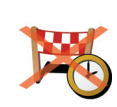

Neklausti atvykimo laiko Bakstelėkite šį mygtuką sustabdyti, kad jūsų navigavimo įrenginys neprašytų atvykimo laiko, kai planuojama kelionė.

# Slėpti patarimus / rodyti patarimus

Bakstelėktie šį mygtuką, kad NAVIGATOR neberodytų patarimų.

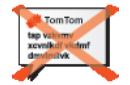

Vėl įjunkite patarimus bakstelėję **Rodyti patarimus**.

Slėpti patarimus

# Pradinė gamintojo sąranka

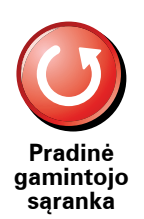

Bakstelėkite šį mygtuką, norėdami atstatyti TomTom NAVIGATOR gamintojo sąranką.

Visi jūsų sukurti nustatymai, įskaitant ir Pamėgtas vietas, jūsų namų vietą, perspėjimus apie LV ir bet kokias kelionės programas, yra ištrinti.

# 12. TomTom eismas

TomTom eismas – tai TomTom paslauga, tiekianti naujausią eismo informaciją. TomTom eismas reikalauja belaidžio duomenų ryšio (GPRS, EDGE, UMTS, CDMA).

TomTom eismas naudoja naujausią informaciją apie eismą iš geriausių vietinių šaltinių. Daugiau informacijos apie prenumeravimą apsilankykite svetainėje **tomtom.com/services** 

TomTom eismo nustatymas

- 1. Pagrindiniame meniu bakstelėkite TomTom eismas.
- 2. Bakstelėkite Įjungti eismą.
- 3. Įveskite vartotojo vardą ir slaptažodį.

Eismo šoninė juosta rodoma Vairuotojo vaizdo dešinėje, jūsų įrenginys gauna naujausią eismo informaciją iš TomTom.

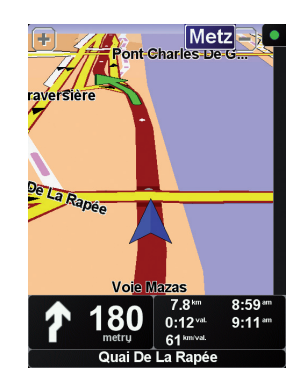

Eismo šoninėje juostoje rodomi tokie simboliai:

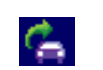

Jūsų įrenginys gauna informaciją.

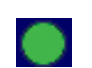

Eismo informacija yra naujausia.

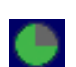

Eismo informacija nebuvo naujinama mažiausiai 15 minučių.

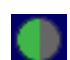

Eismo informacija nebuvo naujinama mažiausiai 30 minučių.

Eismo informacija nebuvo naujinama mažiausiai 45 minutes.

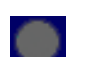

Eismo informacija nebuvo naujinama mažiausiai vieną valandą.

 $\times$ 

Tarp TomTom įrenginio ir TomTom eismo informacijos serverio nėra ryšio.

# Naudojimasis TomTom eismu

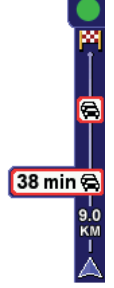

Jei suplanavote maršrutą, eismo šoninė juosta perspėja jus apie eismo įvykius jūsų maršrute.

Pavyzdžiui, jei yra eismo kamštis 9 kilometrų spinduliu maršrute, dėl to jūs užtruksite 38 minutes.

Norėdami rasti greičiausią maršrutą į paskirties vietą, atlikite šiuos veiksmus:

1. Bakstelėkite Eismo juostą.

**Patarimas**: jei sunku bakstelėti eismo šoninę juostą, ir rodomas pagrindinis meniu vietoj eismo meniu, bandykite bakstelėti pirštu pusiau ant eismo šoninės juostos, pusiau ekrane.

#### 2. Bakstelėkite Sumažinti užtrukimą dėl eismo.

Įrenginys ieškos greičiausio maršruto į paskirties vietą.

Gali būti, kad naujame maršrute taip pat bus užtrukimų arba jis bus tas pats maršrutas, kuris buvo anksčiau. Kai iš naujo planuojate maršrutą išvengti užtrukimų, naujasis maršrutas gali būti ilgesnis nei greičiausias rodomas maršrutas.

3. Bakstelėkite Viskas.

#### Gaunu eismo informacija...

Su Eismu galima dviem būdais naujinti eismo informaciją:

- Eismo meniu bakstelėkite Naujinti eismo informaciją.
- Nustatykite, kad Eismo informacija būtų naujinama automatiškai reguliariais intervalais.

Kad tai atliktumėte, eismo meniu bakstelėkite **Keisti eismo parinktis**. Pasirinkite parinktį **Automatiškai naujinti eismo informaciją maršrute** ir bakstelėkite **Viskas**.

Paklausiama, ar norite nurodyti Eismo naujinimo dažnumą.

Jei pasirinkote neriboti, kaip dažnai turi būti naujinama eismo informacija, TomTom siųs eismo informacijos naujinimus į jūsų NAVIGATOR, kai tik jie bus prieinami.

Jei norite nustatyti, kaip dažnai TomTom turi naujinti informaciją, būsite paprašyti nustatyti laiko intervalą.

TomTom įsirašo šį laiko intervalą ir siunčia eismo informaciją nustatytu intervalu. Jei eismo informacijos nėra, TomTom nesiųs jokios informacijos į jūsų NAVIGATOR. Nenaudojant belaidžio duomenų ryšio, kai nėra naujos informacijos, taupomi jūsų pinigai.

# Eismo informacijos naudojimas

Naujausia eismo informacija gali padėti sutrumpinti kelionės laiką.

Kai jūsų NAVIGATOR planuoja maršrutą, į jį įskaičiuojama naujausia eismo naujinimo informacija, gauta iš TomTom.

Jūsų NAVIGATORgali iš naujo apskaičiuoti maršrutą po to, kai kelionė jau pradėta, jei eismo informacija pasikeičia:

1. Eismo meniu bakstelėkite Keisti eismo parinktis.

#### 2. Pasirinkite Autom. optimizuoti maršrutą po kiekvieno naujinimo.

Kai jūsų NAVIGATOR gauna naują eismo informaciją, pagal ją automatiškai optimizuojamas maršrutas.

Pastaba: geriausias maršrutas gali būti tas pats kaip ir originalus maršrutas.

# 13. Įžanga TomTom HOME

TomTom HOME – tai nemokama programa kompiuteriui, padedanti valdyti TomTom įrenginio turinį. Prijunkite HOME dažnai, kad gautumėte naujausius įrenginio naujinimus.

Galite atlikti šiuos veiksmus:

- Tvarkyti žemėlapius, pasirinkti balsus, lankytinas vietas ir kita.
- Pirkti TomTom paslaugas ir tvarkyti savo prenumeratas.
- Automatiškai atnaujinti savo TomTom naujausia programine įranga ir paslaugomis.
- Perskaitykite pilnąją naudojimo instrukcijos versiją.

**Patarimas**: norėdami gauti kuo daugiau iš HOME, rekomenduojame naudoti plačiajuosčio signalo interneto ryšį.

# **Jdiegimas TomTom HOME**

Galite įdiegti TomTom HOME dviem būdais:

- Iš pateiktojo CD disko.
- Atsisiųskite iš svetainės tomtom.com/home.

# Svarbios pastabos apie saugumą ir perspėjimai

#### Globali padėties nustatymo sistema

Globali padėties nustatymo sistema (GPS) – tai palydovinė sistema, suteikianti informaciją apie vietą ir laiką visame pasaulyje. Už GPS valdymą ir kontroliavimą, prieinamumą ir informacijos tikslumą atsako tik JAV Vyriausybė. Bet kokie GPS prieinamumo ir tikslumo arba aplinkos sąlygų pokyčiai gali paveikti jūsų TomTom veikimą. TomTom neprisiima jokios atsakomybės už GPS pateikimą ir informacijos tikslumą.

#### Naudokite atsargiai

TomTom įrenginio naudojimas naviguoti vis viena jus įpareigoja vairuoti atsargiai ir dėmesingai.

#### Orlaiviuose ir ligoninėse

Įrenginių naudojimas su antena yra draudžiamas daugelyje orlaivių, ligoninių ir kitų vietų. Įrenginys TomTom neturi būti naudojamas šiose aplinkose.

# Šis dokumentas

Šios instrukcijos buvo rengiamos labai kruopsčiai. Nuolatinis produkto tobulinimas reiškia, kad ne visa pateikia informacija yra pati naujausia. Šio dokumento informacija gali būti keičiama be išankstinio įspėjimo.

TomTom nėra atsakinga už technines, redagavimo klaidas arba praleidimus šiame dokumente, taip pat už atsitiktinę arba pasekminę žalą dėl šios medžiagos netinkamo panaudojimo. Šiame dokumente yra autorių teisių saugoma informacija. Jokia šio dokumento dalis negali būti nukopijuota arba perdaryta be išankstinio TomTom International B.V. leidimo.

# 15. Copyright notices

© 2008 TomTom International BV, The Netherlands. TomTom<sup>™</sup> and the "two hands" logo are among the trademarks, applications or registered trademarks owned by TomTom International B.V. Our limited warranty and end user license agreement for embedded software apply to this product; you can review both at **www.tomtom.com/legal** 

© 2008 TomTom International BV, Niederlande. TomTom<sup>™</sup> und das Logo mit den »zwei Händen« gehören zu den Warenzeichen, Anwendungen oder registrierten Markenzeichen von TomTom International B.V. Für dieses Produkt gelten unsere eingeschränkte Garantie und unsere Endnutzerlizenzvereinbarung für integrierte Software, die Sie beide auf www.tomtom.com/legal einsehen und nachlesen können.

© 2008 TomTom International BV, The Netherlands. TomTom™ et le logo TomTom ("deux mains") comptent parmi les marques commerciales, les applications ou les marques déposées de TomTom International B.V. L'utilisation de ce produit est régie par notre garantie limitée et le contrat de licence utilisateur final relatif aux logiciels embarqués ; vous pouvez consulter ces deux documents ą l'adresse suivante : **www.tomtom.com/legal** 

© 2008 TomTom International BV, Nederland. TomTom<sup>™</sup> en het "tweehandenlogo" maken onderdeel uit van de handelsmerken, applicaties of geregistreerde handelsmerken in eigendom van TomTom International B.V. Op dit product zijn onze beperkte garantie en licentieovereenkomst voor de eindgebruiker van toepassing; beide zijn te vinden op **www.tomtom.com**/ **legal** 

© 2008 TomTom International BV, The Netherlands. TomTom<sup>™</sup> e il logo delle "due mani" fanno parte dei marchi, delle applicazioni e dei marchi registrati di proprietą di TomTom International B.V. La nostra garanzia limitata e il contratto di licenza per l'utente finale vengono applicati a questo prodotto, č possibile consultarli entrambi all'indirizzo **www.tomtom.com/legal** 

© 2008 TomTom International BV, Pakses Bajos. TomTom<sup>™</sup> y el logotipo "dos manos" son marcas comerciales, aplicaciones o marcas registradas de TomTom International B.V. Nuestra garantka limitada y nuestro acuerdo de licencia de usuario final para el software integrado son de aplicación para este producto; puede consultar ambos en **www.tomtom.com/legal** 

© 2008 TomTom International BV, Paķses Baixos. TomTom™ e o logótipo das "duas mćos" fazem parte das marcas comerciais, aplicaēões ou marcas comerciais registadas cuja proprietįria é a TomTom International B.V. A nossa garantia limitada e contrato de licenēa de utilizador final relativas ao software incorporado dizem respeito a este produto; pode consultar ambos em www.tomtom.com/legal

© 2008 TomTom International BV, Holland. TomTom<sup>™</sup> og logoet med "de to hender" er blandt de varemerker, produkter og registrerede varemerker, der tilhurer TomTom International B.V. Vores begrensede garanti og slutbrugerlicensaftale for indlejret software gelder for dette produkt; begge dokumenter findes på **www.tomtom.com/legal** 

© 2008 TomTom International BV, Nederländerna. TomTom™ och logotypen "två händer" tillhör de varumärken, programvaror eller registrerade varumärken som ägs av TomTom International B.V. Vår begränsade garanti och vårt slutanvändarlicensavtal för inbyggd programvara kan gälla för denna produkt. Du kan läsa dem båda på **www.tomtom.com/legal** 

2008 TomTom<sup>™</sup> ja "two hands" -logo ovat eräitä TomTom International B.V.:n omistamia tavaramerkkejä, sovelluksia tai rekisteröityjä tavaramerkkejä. Rajoitettu takuumme ja loppukäyttäjän käyttösopimuksemme sulautetuille ohjelmistoille koskevat tätä tuotetta; voit tarkastaa molemmat verkkosivuillamme **www.tomtom.com/legal** 

© 2008 TomTom International BV, Nederland. TomTom<sup>™</sup> og "de to hendene"logoen er blant de varemerker, programvarer og registrerte varemerker som eies av TomTom International B.V. Vår begrensede garanti og lisensavtale med sluttbruker for integrert programvare gjelder dette produktet. Du kan lese om begge på **www.tomtom.com/legal** 

© 2008 TomTom International BV, Holandia. Znak TomTom<sup>™</sup> i logo z dwiema d<sup>3</sup>ońmi naleæy do znaków handlowych, aplikacji lub zastrzeæonych znaków handlowych, których w<sup>3</sup>a cicielem jest firma TomTom International B.V. Do niniejszego produktu zastosowanie ma umowa licencyjna dla końcowego uæytkownika produktu oraz ograniczona gwarancja na wbudowane oprogramowanie; oba dokumenty moæna przejrzeę na stronie www.tomtom.com/legal

© 2008 TomTom International BV, Nizozemsko. TomTom™ a logo se dvýma dlanými patųk mezi obchodnk značky, aplikace nebo registrované ochranné znįmky ve vlastnictvk společnosti TomTom International B.V. Na tento produkt se vztahuje omezenį zįruka a smlouva s koncovżm u ivatelem pro vestavýnż software; do obou dokumentł mł ete nahlédnout na **www.tomtom.com**/ **legal** 

© 2008 TomTom International BV, Hollanda. TomTom<sup>™</sup> ve "two hands" logoları TomTom International B.V.'ye ait ticari marka, uygulama veya kayıtlı ticari markalardır. Sınırlı garantimiz ve katıştırılmış yazılımın son kullanıcı lisans sözleşmesi bu ürün içindir; **www.tomtom.com/legal adresinden ikisine de göz atabilirsiniz** 

© 2008 TomTom International BV, Hollandia. A TomTom<sup>™</sup> és a "két kéz" embléma is a TomTom International B.V. által birtokolt védjegyek, alkalmazások és bejegyzett védjegyek közé tartozik. A korlátozott garancia és a benne foglalt szoftver végfelhasználói licencszerződése érvényes erre a termékre; melyeket a következő helyen tekinthet át: **www.tomtom.com/legal** 

© 2008 TomTom International BV, Holland. TomTom<sup>™</sup> ja "kahe käe" logo kuuluvad nende kaubamärkide, rakenduste või registreeritud kaubamärkide hulka, mille omanikuks on TomTom International B.V. Sellele tootele kehtib meie piiratud garantii ja lõppkasutaja litsentsileping manustarkvara jaoks; saad tutvuda mõlemaga aadressil **www.tomtom.com/legal** 

© 2008 TomTom International BV, Nīderlande. TomTom<sup>™</sup> un "divu roku" logotips ir vienas no preču zīmēm, lietojumiem vai reģistrētām preču zīmēm, kas pieder uzņēmumam TomTom International B.V. Šim produktam ir piemērojama mūsu uzņēmuma ierobežotā garantija un iegultās programmatūras gala lietotāja licences līgums, ar kuriem var iepazīties www.tomtom.com/legal

© 2008 TomTom International BV, Nyderlandai. TomTom™ ir dviejų rankų logotipas yra TomTom International B.V. vienas iš prekių ženklų, programų arba registruotųjų prekės ženklų. Mūsų ribota garantija ir galutinio naudotojo sutartis naudotis įdėtąja programine įranga taikoma šiam produktui; galite peržiūrėti abu dokumentus svetainėje **www.tomtom.com/legal** 

© 2008 TomTom International BV, Pa/sos Baixos. TomTom™ i el logotip amb les "dues mans" formen part de les marques comercials, aplicacions o marques comercials registrades propietat de TomTom International B.V. La nostra garantia limitada i l'acord de llicčncia per a usuaris finals per al programari inclņs són aplicables a aquest producte. Podeu consultar ambdós documents a www.tomtom.com/legal

© 2008 TomTom International BV, Holandsko. TomTom™ a logo s "dvoma rukami" patria medzi ochranné známky, aplikácie alebo registrované ochranné známky vlastnené spoločnosťou TomTom International B.V. Na tento produkt sa vzťahuje obmedzená záruka a dohoda s koncovým užívateľom pre vstavaný softvér; viac informácií o oboch nájdete na www.tomtom.com/legal

© 2008 TomTom International BV, Holanda. TomTom™ e o logotipo de "duas mćos" estćo entre as marcas comerciais, aplicativos ou marcas registradas possuķdas pela TomTom International B.V. Nossa garantia limitada e acordo de licenciamento do usuįrio final para o software incluķdo se aplicam para este produto; ambos podem ser vistos em **www.tomtom.com/legal** 

Data Source

© 2008 Tele Atlas N.V. Based upon:

*Topografische ondergrond Copyright* © *dienst voor het kadaster en de openbare registers, Apeldoorn 2008.* 

© Ordnance Survey of Northern Ireland.

© IGN France.

© Swisstopo.

© BEV, GZ 1368/2008.

© Geonext/DeAgostini.

© Norwegian Mapping Authority, Public Roads Administration /

© Mapsolutions. © DAV.

This product includes mapping data licensed from Ordnance Survey with the permission of the Controller of Her Majesty's Stationery Office. © Crown copyright and/or database right 2008. All rights reserved. Licence number 100026920.

#### Data Source

© 1984 – 2008 Tele Atlas North America. Inc. All rights reserved.

Canadian Data © DMTI Spatial. Portions of Canadian map data are reproduced under license from Her Majesty the Queen in Right of Canada with permission from Natural Resource Canada. Point of Interest data by Info USA. Copyright 2008.

#### Data Source

Whereis® map data is © 2008 Telstra® Corporation Limited and its licensors, Whereis® is a registered trademark of Telstra® Corporation Limited, used under license.

Some images are taken from NASA's Earth Observatory.

The purpose of NASA's Earth Observatory is to provide a freely-accessible publication on the Internet where the public can obtain new satellite imagery and scientific information about our home planet.

*The focus is on Earth's climate and environmental change: earthobservatory.nasa.gov/* 

*Text to Speech technology,* © 2008 Loquendo TTS. All rights reserved. Loquendo is a registered trademark. www.loquendo.com